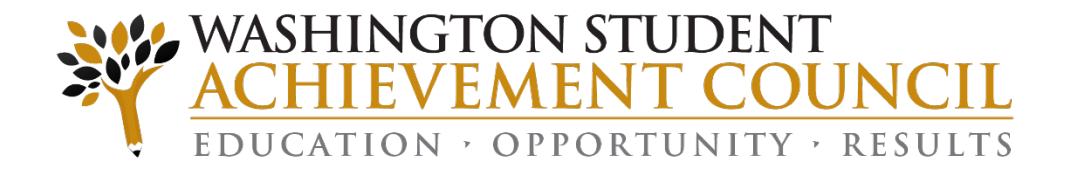

### Unit Record Report

Submitting the 2014-15 Report Via the Portal and CTC FAS Update

Webinar Training Presentation August 25, 2015

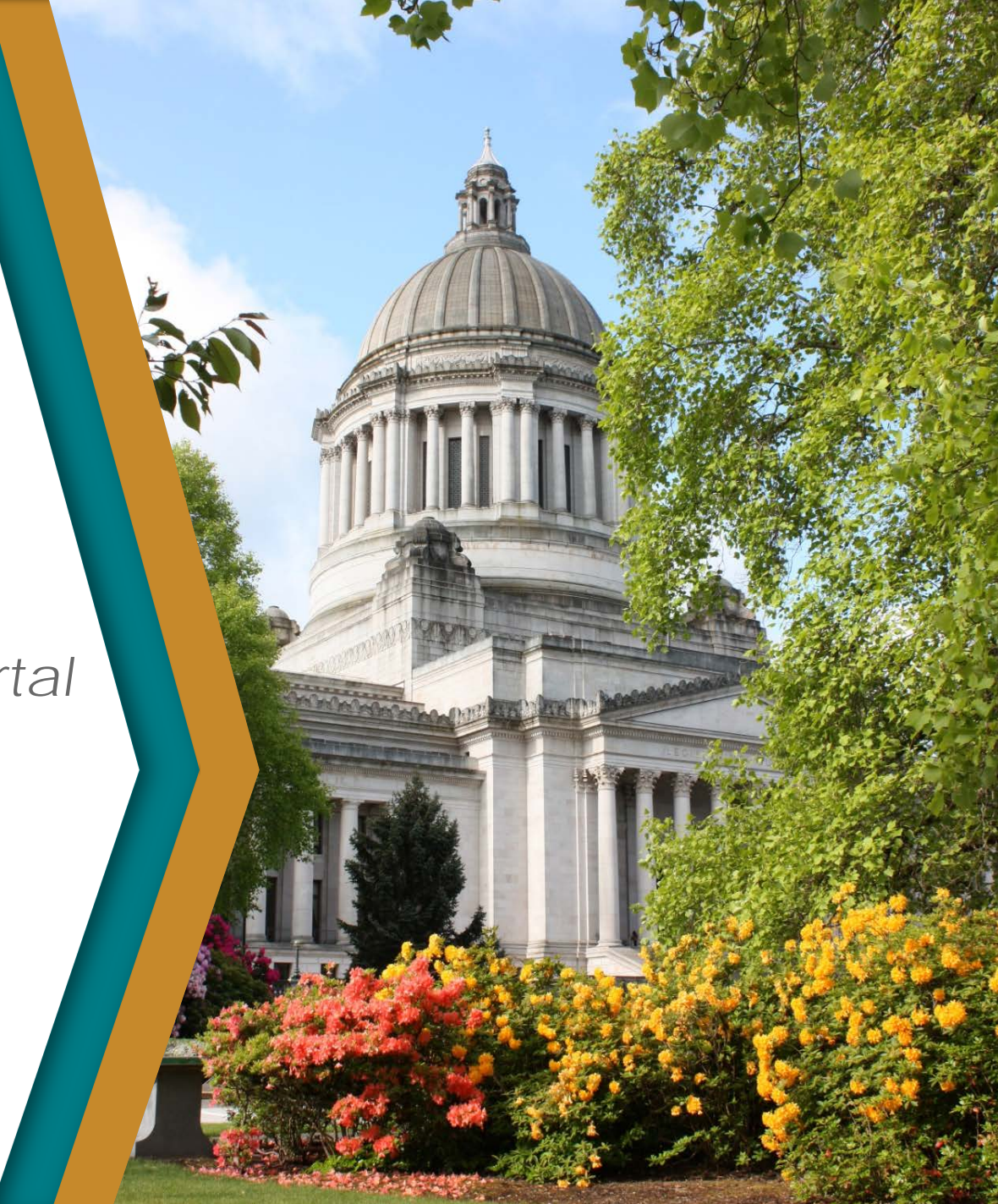

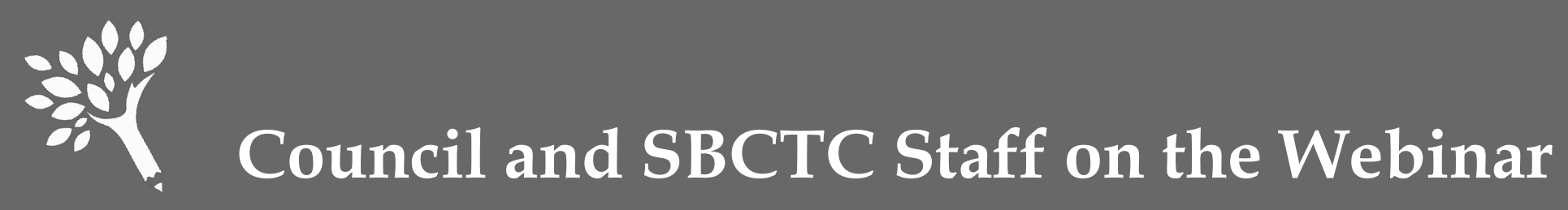

- Steve Thorndill, Associate Director, Training & Compliance
- Becky Phillips, FAS Product Manager, SBCTC-IT
- Ann Voyles, Program Associate
- Kara Larson, Data Analyst

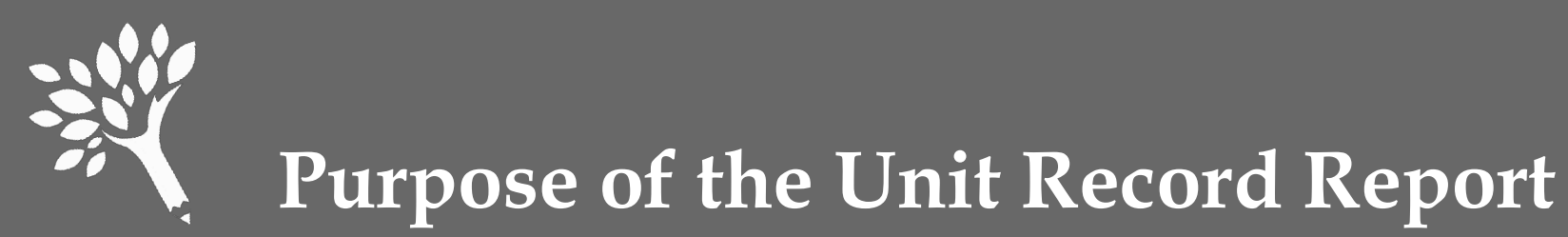

- Provide institutional reports and profiles
- Assess the needs of students
- Guide legislative and other policy decisions
- Inform changes to state aid programs
- Minimize ad hoc data requests to institutions

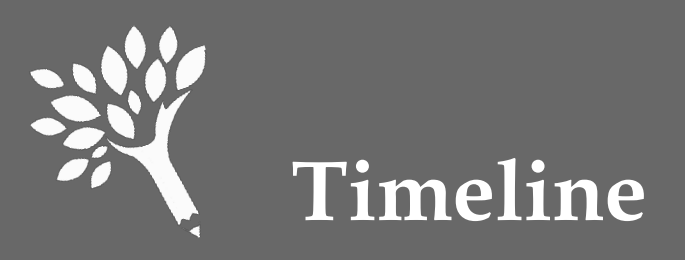

#### **URR Manual available electronically:**

#### http://www.wsac.wa.gov/unit-record

August 17: Unit Record Report (URR) application opens
October 9: Finalized report due
October/November: WSAC analysis
December: Reports to policy makers
January 2016: Institutional profiles available

Washington Student Achievement Council

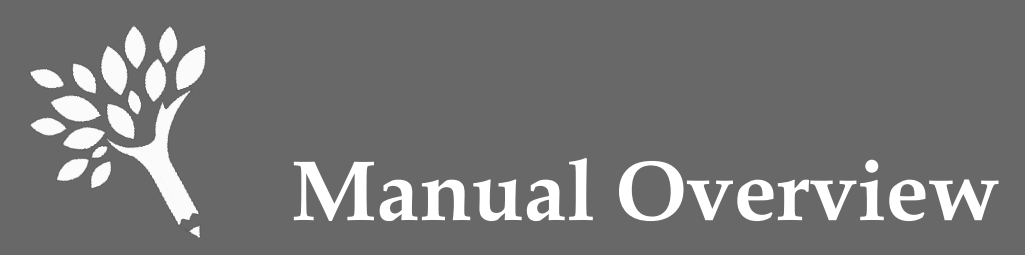

#### • Introduction

- Overview, purpose, changes, and timeline
- Chapter 1 General Instructions
- Chapter 2 Data Definitions
- Chapter 3 Reporting Application User's Guide
- Appendices

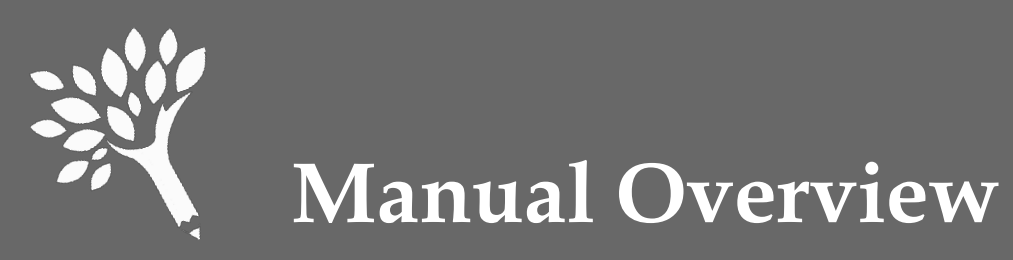

- Appendices
  - A Need-Based and Non-Need Based Program Recipients to Report
  - B Record Layout File Format and Valid Inputs
  - C System Edits that Prevent File Upload & Import
  - D Quick Lookup by Financial Aid Program
  - E Quick Lookup by Unit Record Report Field Name

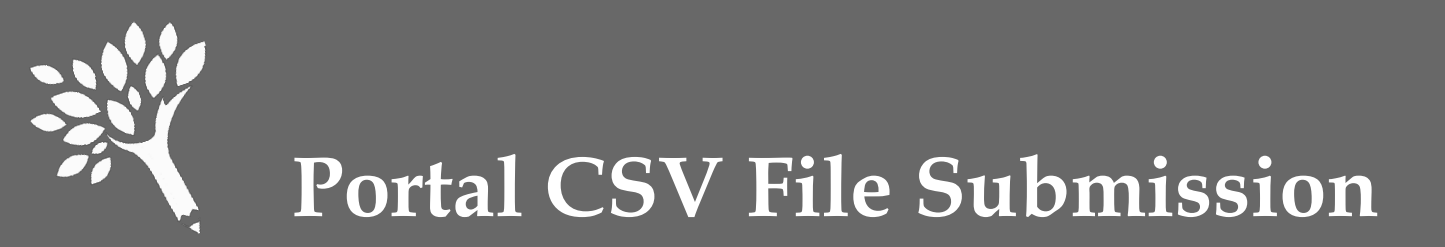

- Building a CSV file for submission
  - Report only students who received financial aid based on the 2014-15 FAFSA year
  - Report files in CSV format with a header row
  - Review the field definitions in Chapter 2 of the Manual and the record layout in Appendices B and C to determine valid field content

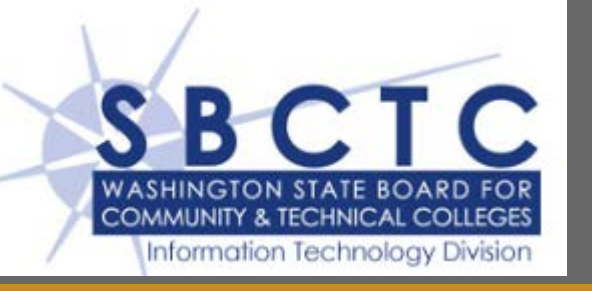

- **SM9738J** CTC Unit Record job has been modified to produce a CSV file
  - File includes students who received financial aid during the 2014-15 year
  - File includes header row
- SBCTC-IT will be working with WSAC to ensure that file is correct format and passes portal file edits

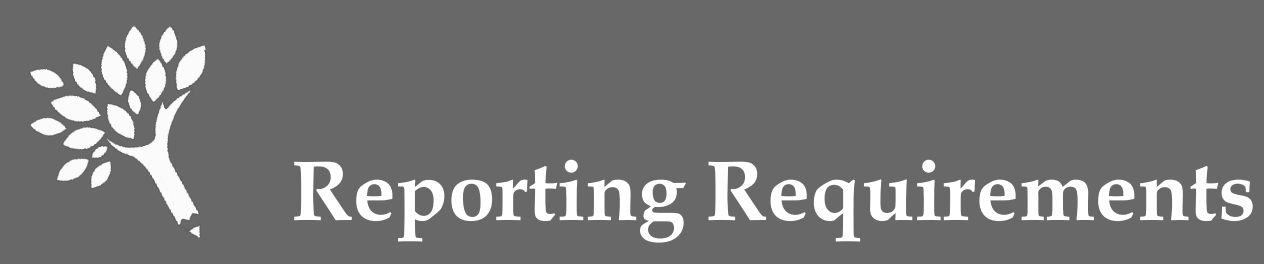

- Determine which students to report
  - Need-Based Recipients 2014-15 FAFSA required
  - Need-Based Aid Recipients other programs where FAFSA data may or may not be available
  - Non-Need Based Federal Loan Recipients (i.e., Federal Direct Unsubsidized Loans, Federal Parent PLUS Loans, and Federal Grad PLUS Loans)

Appendix A in the Manual details these categories

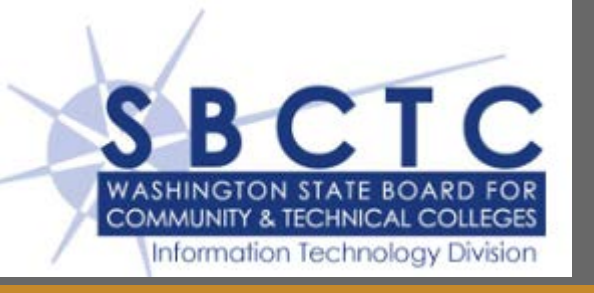

- SM9738J selects:
  - 2014-15 Need-Based recipients
  - 2014-15 Non-Need Based Federal Loan Recipients

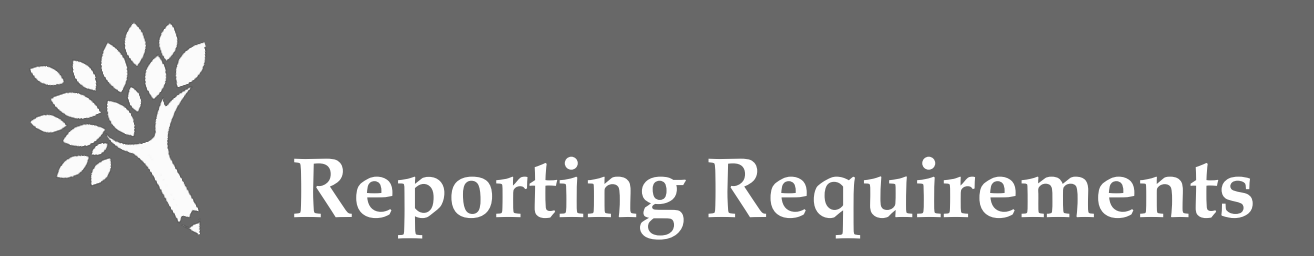

- Need-Based Recipients
  - Intent is to capture all financial aid disbursements in a Unit Record Report
  - Report this year all financial aid received based on filing of the 2014-15 FAFSA
  - Report on next year's URR all financial aid received based on the 2015-16 FAFSA

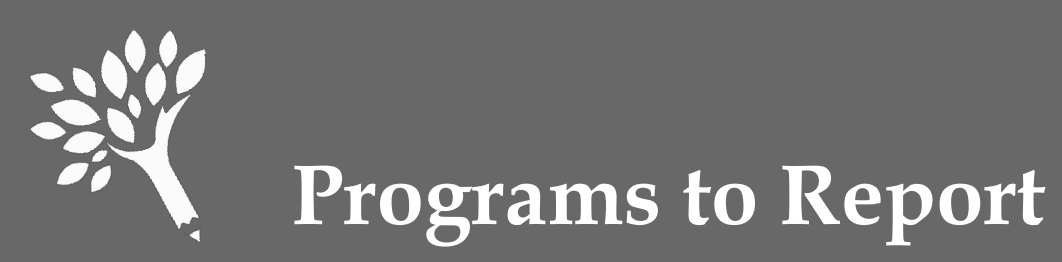

- Need-Based Recipients FAFSA fields required
  - Federal Pell Grant
  - Federal SEOG
  - Federal Work Study
  - Federal Perkins Loan
  - Federal Direct Subsidized Loan
  - State Need Grant

- College Bound Scholarship
- Passport to College Scholarship
- State Work Study (On- and Off-Campus)
- Need-Based Institutional Gift Aid

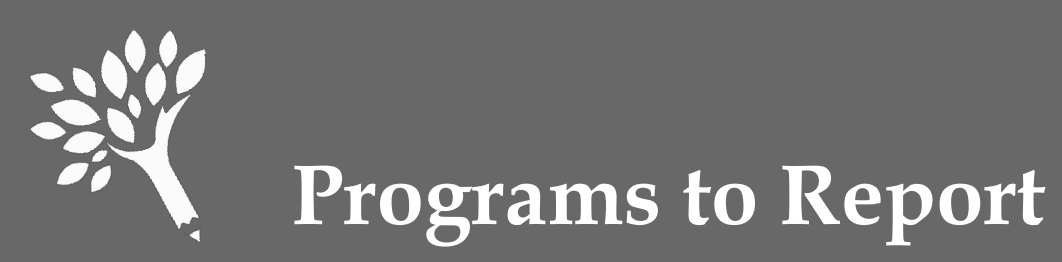

- Need-Based Recipients Other Programs
  - Federal TEACH Grant
  - Federal Health Professional Scholarships & Grants
  - Federal Health Professional Loans
  - GET Ready for Math & Science
  - Opportunity Scholarship

- SBCTC Opportunity Grant
- Other State Funded Assistance
- Worker Retraining Program Funds
- Need-Based Institutional Gift Aid
- Institutional Employment (if need based)

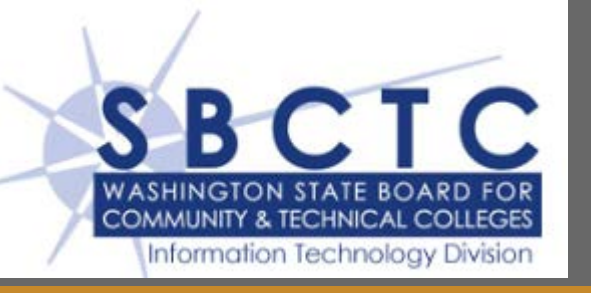

• Both Need-Based awards and Non-Need Based Federal Loans have separate Processing Table entries. All are on the CIS/WAT Processing Table.

• Check the SBCTC-IT URR documentation when available

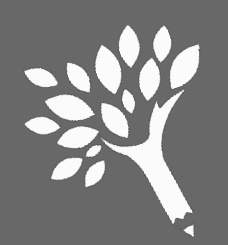

#### Basic Food Employment and Training (BFE&T or BFET)

• If your need-based recipients receive BFET funds and they are easily reportable from your system, include the amounts received for the same period of time reported on for your recipients.

• Should be reported as WorkForceTrainingFunds

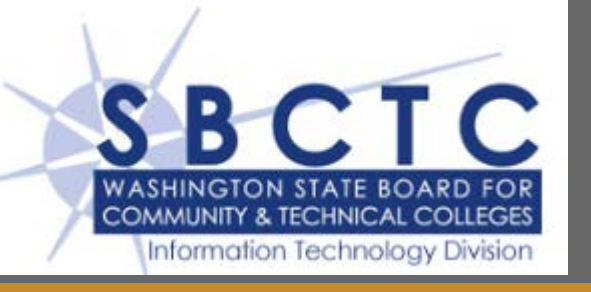

• Enter your **BFET** award codes in the **WCC150**-**WKFORCET** entry on the CIS/WAT Processing Table.

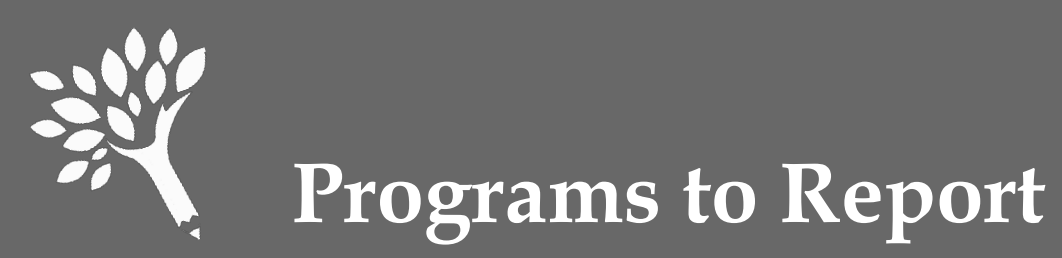

#### • Federal Non-Need Based Loan Recipients

- Federal Direct Unsubsidized Loan
- Federal Parent PLUS Loan
- Federal Grad PLUS Loan

Note: The information reported will be minimal for Federal loan recipients who are not also receiving need-based assistance.

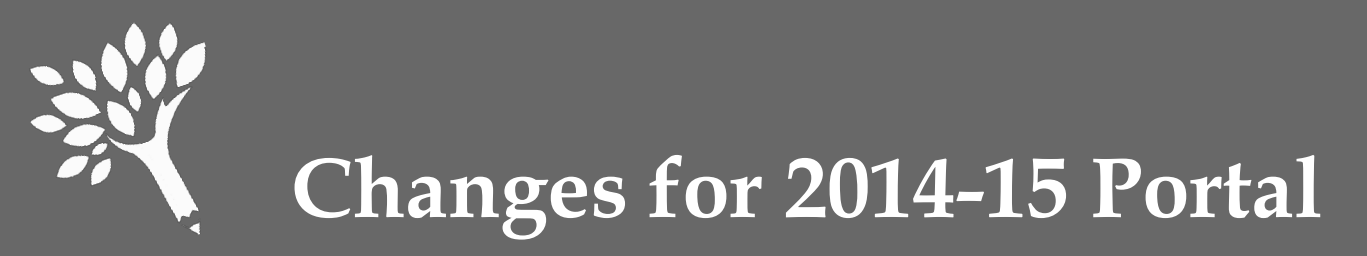

- Refer to Page iii in the Manual
- Consistency with other WSAC Reporting
  - SNG, CBS, and Passport funds reported will be compared with Final Interim Report and other Portal records by recipient.
  - Individual differences greater than \$10 will generate an overrideable error edit at file upload.

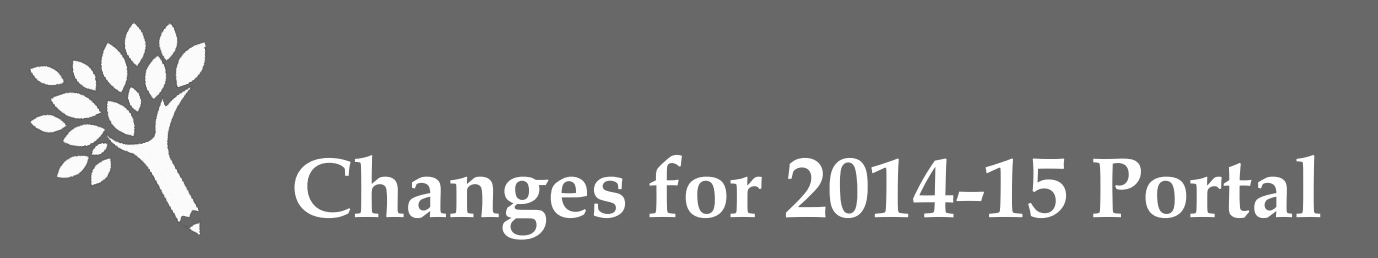

#### • WASFA Data in Absence of FAFSA

- Report WASFA data if FAFSA information is not available and the student received need-based assistance and only filed a WASFA.
- This applies mainly to DREAMers who received SNG in 2014-15.

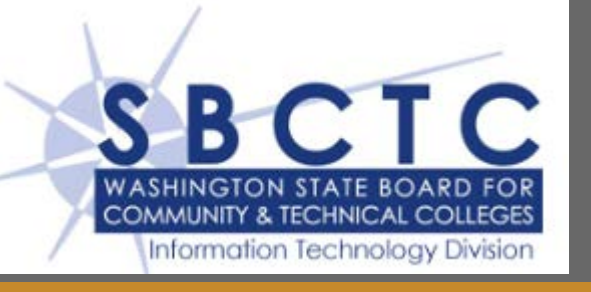

# • DREAMers who received need based aid and only submitted WASFA ISIRS will be included.

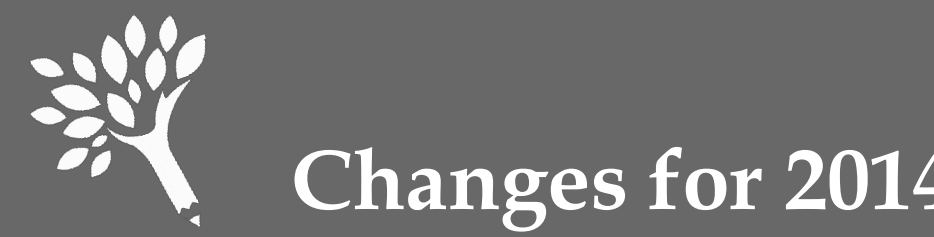

- Changes for 2014-15 Portal
- Field Rule Changes
  - SSN Field Students Reported in Interim Report (IR)
    - Must match IR data previously submitted or receive upload error
    - If missing from URR but reported in Interim Report, appears as difference in SNG/CBS/Passport Discrepancy Report
    - Order of preference
      - Social Security Number
      - Nine-digit tax identification number
      - WASFA applicant identification number

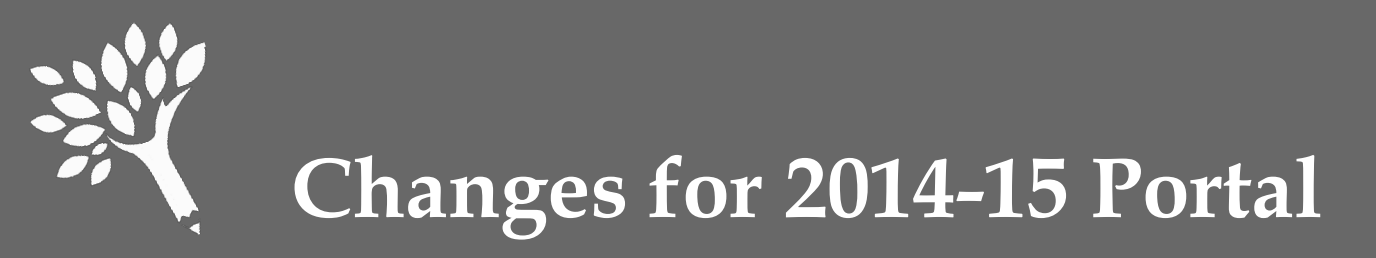

- Field Rule Changes, continued:
  - SSN Field Students Not Reported in Interim Report

Populate SSN field with nine-digit number used in your institutional reporting

• Year In School

**Code '8' or 'Other'** – Use to report need-based aid for Running Start students or other students who have not yet graduated from high school

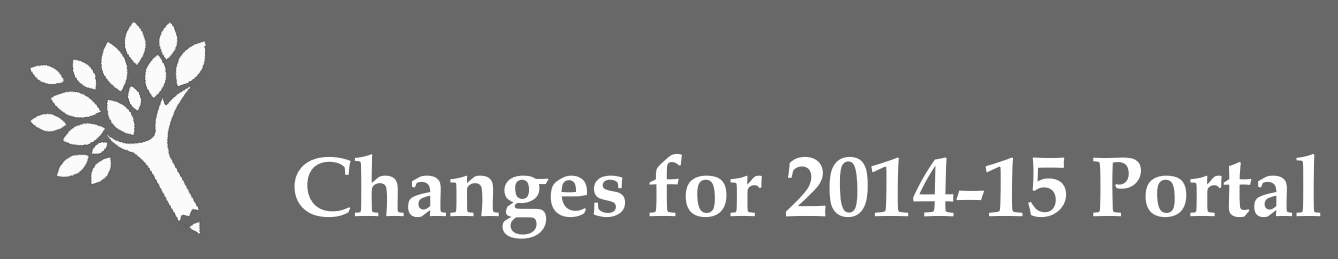

#### • Valid Input Range Changes

| Category                          | Old Value         | New Value         |
|-----------------------------------|-------------------|-------------------|
| Family Income                     | -200000 to 500000 | -300000 to 600000 |
| Cost of Attendance                | 0 to 200000       | 0 to 250000       |
| Expected Family Contribution      | 0 to 200000       | 0 to 250000       |
| Need Amount                       | 0 to 200000       | 0 to 250000       |
| Federal Pell Grant                | 0 to 5650         | 0 to 5730         |
| Federal Direct Subsidized Loans   | 0 to 17000        | 0 to 20000        |
| Federal Direct Unsubsidized Loans | 0 to 82000        | 0 to 90000        |

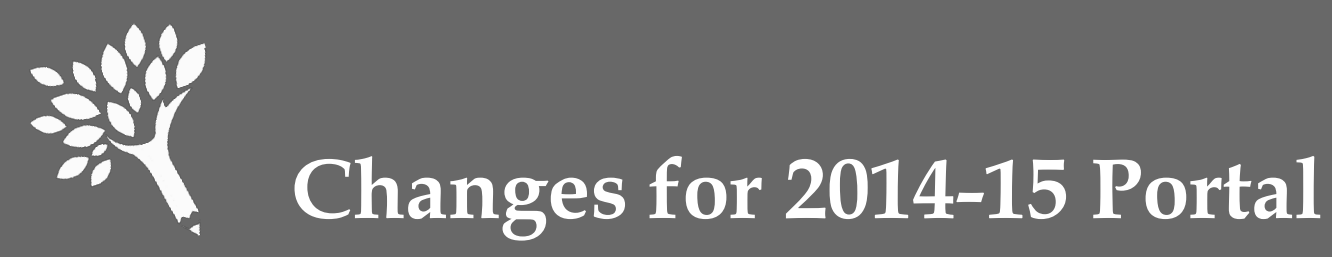

- Family Income
  - Report actual family income amounts even if higher or lower than the system edit amounts
  - Indicate "actual income reported on FAFSA (or WASFA)" if an edit occurs
- Need Amount

Adjust any negative need amounts to zero. Should you not do this, WSAC will adjust all negatives to zero.

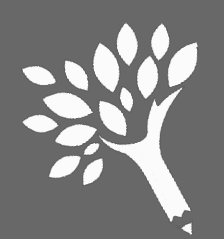

#### Early Announcement – Changes considered for 2015-16 Unit Record Report

- Reporting of tuition waiver dollars for SNG and CBS recipients
  - Include full or partial tuition waivers
  - Cost of attendance to reflect tuition prior to application of waiver
  - Report waivers as a financial aid resource in Need-Based Institutional Gift Aid, or Non-Need Based Institutional Gift Aid
  - Not required until 2015-16 URR
  - Institutions are encouraged to report it this way in the 2014-15 URR, if possible

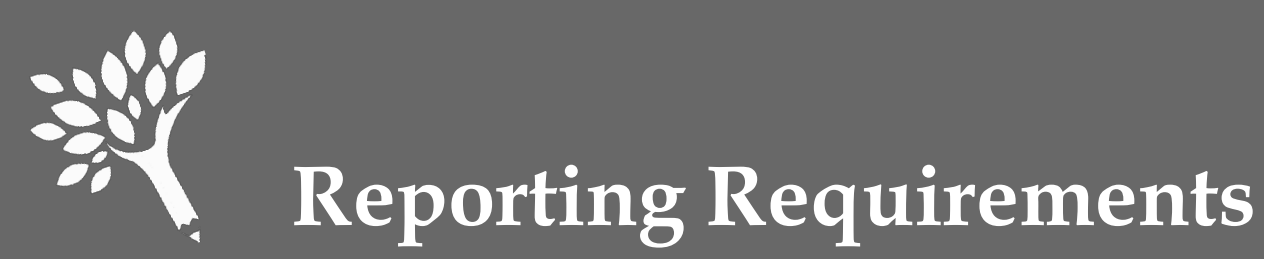

- For all financial aid recipients reported
  - Fields required:
    - SSN
    - First Name
    - Last Name
    - Gender

- Is State Resident
- Year In School
- Financial Aid per term even if '0'
- Enrollment Status per term
- Report Financial Aid for each of five terms
- Report Enrollment Status for each of five terms
- Report non-need based aid received for all need-based recipients

Washington Student Achievement Council

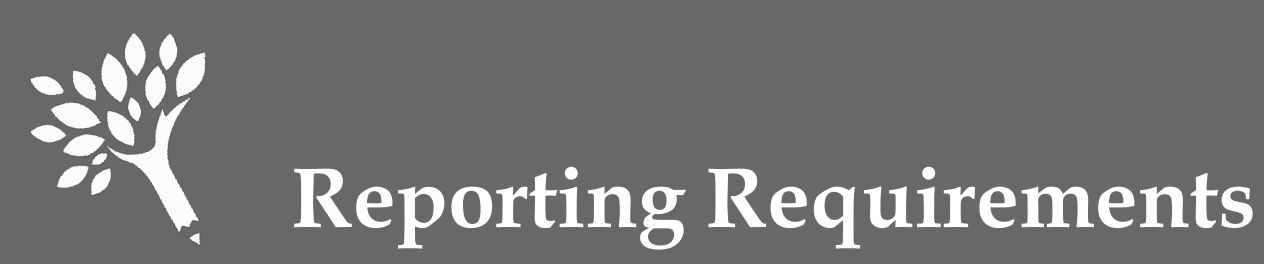

- CSV file requires header row (sample is available)
- Financial aid reported for each of five terms:
  - Summer 1 (used primarily for leader/header awards)
  - Fall
  - Winter (semester schools to report as zeros '0')
  - Spring
  - Summer 2 (used primarily for trailer awards)

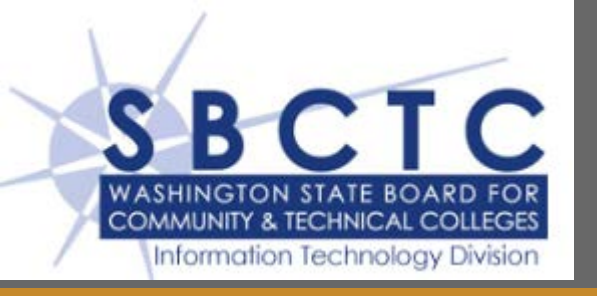

- SM9738J selects:
  - Need-Based recipients
  - Non-Need Based Federal Loan Recipients
  - Will produce CSV file with required header
  - All 5 quarters are included in CSV file
    - Data from the appropriate quarter will be placed in appropriate location in CSV file

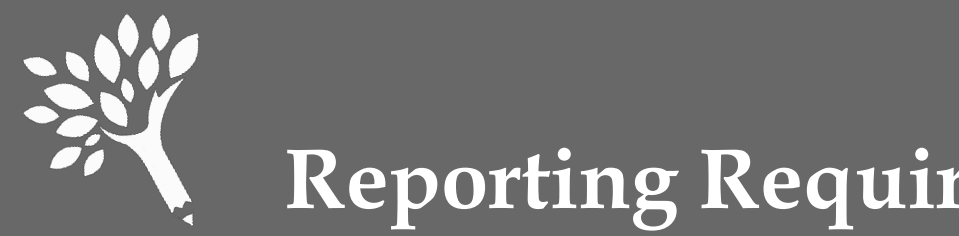

- **Reporting Requirements**
- When to include summer aid in your reporting
  - Review Chapter 2 of Manual for detailed information
  - Summer aid reported are amounts received based on 2014-15 FAFSA or WASFA
  - In general:
    - Leader/Header schools to report Summer 1 aid (Report Summer 2 as '0')
    - Trailer schools to report Summer 2 aid (Report Summer 1 as '0')
  - If recipient enrolled more than one "term" in same summer Report total amount received and enrollment status as one enrollment term

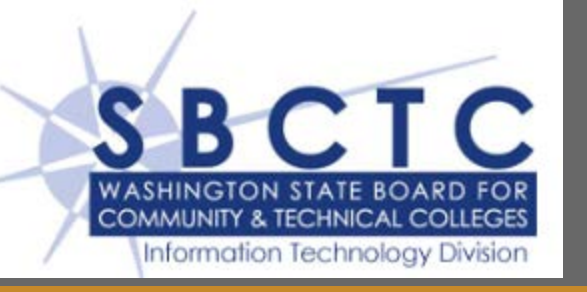

• Included awards in **B451** will be placed in the Summer 1 location in the CSV file

• Included awards in **B455** will be placed in the Summer 2 location in the CSV file

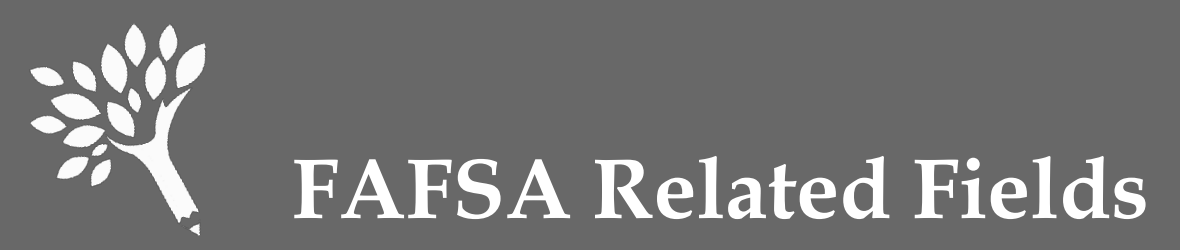

- Fields to also report for 2014-15 FAFSA & WASFA filers
  - Marital Status
  - Is Dependent
  - Family Size
  - Number in College
  - Family Income
  - Expected Family Contribution (EFC)
  - Cost of Attendance (COA)
  - Need Duration
  - Need Amount

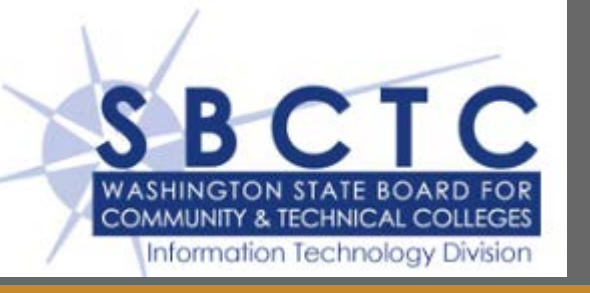

• This data will be included in the CSV file for FAFSA filers and for DREAMers receiving need based aid who submitted the WASFA.

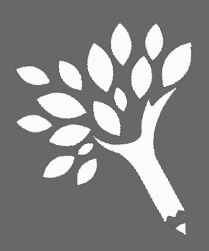

## SPECIAL NOTES ABOUT SELECTED FIELDS

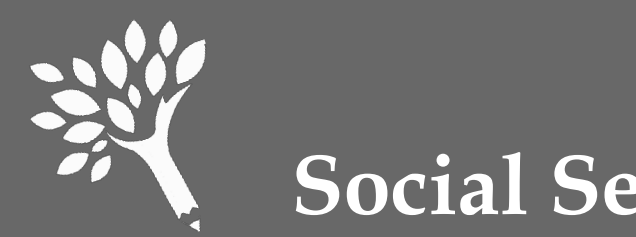

#### **Social Security Numbers**

- Duplicates are not accepted
  - Files containing duplicate SSNs will not upload
- SSNs of State Need Grant and College Bound Scholarship recipients will be compared to the SSNs reported in the SNG/CBS July final Interim Report
- SSNs of Passport to College recipients will be compared to recipient Portal records
- Discrepancies will show on edit reports

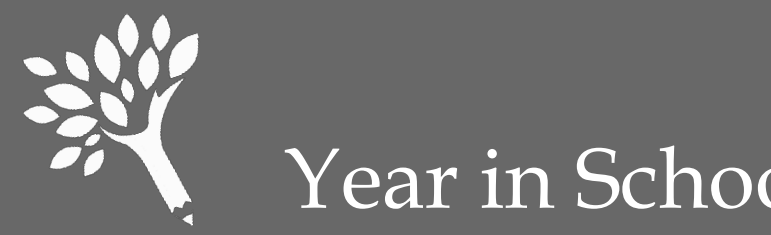

Year in School

'1' or 'Freshman/1st Year' '2' or 'Sophomore/ 2nd Year' '3' or 'Junior/3rd Year' 4' or 'Senior/4th Year' '5' or Unclassified/5th Year' '6' or 'Graduate' '7' or 'Professional' '8' or 'Other'

**Required for all** recipients. Report the status as of the beginning of the term of the recipient's last financial aid disbursement for the 2014-15 year.

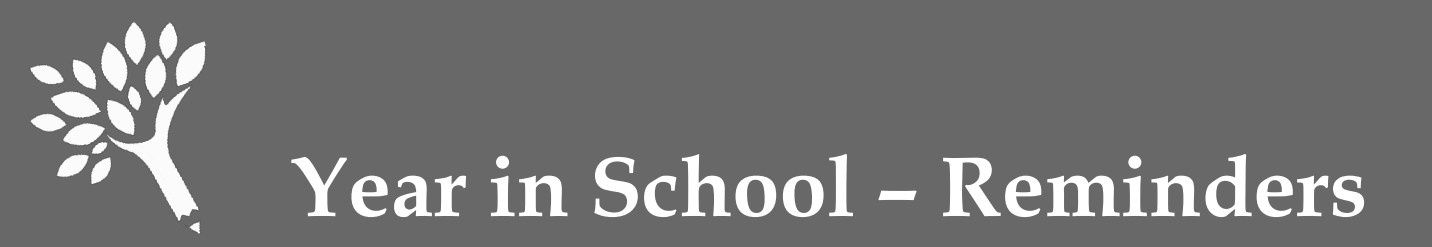

- Do not automatically use the Year in School reported on FAFSA or WASFA
- Report the highest Year in School for which the student attended when the student's financial aid was disbursed
- Code '8' or 'Other' Use to report need-based aid for Running Start students or other students who have not yet graduated from high school
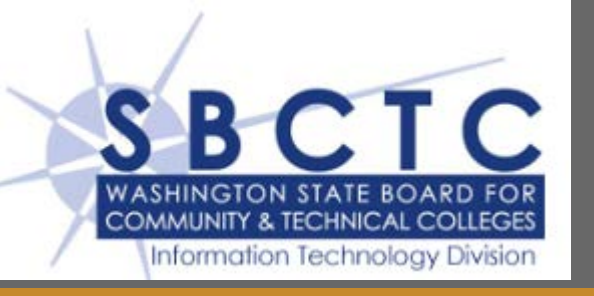

- Run SM9146J Post SM Grade Level to FAID/Credit job prior to running SM9738J
- Correct value will be posted to the Year in School field on the FA Tab in FAM except:
  - Running Start students will need to manually enter '8' into the Year in School field on the FA Tab in FAM
- **SM9738J** will use the value posted to the Year In School field on the FA Tab in FAM

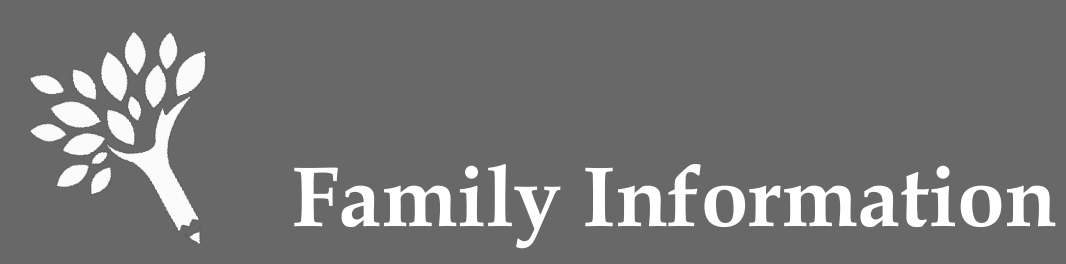

- Family Size
  - Generally reported from the FAFSA or WASFA
  - Must be 2 or higher for dependent students
  - Must be 1 or higher for independent students
- Number in College
  - Must be 1 or higher
  - Cannot exceed the Family Size
  - Parents' enrollment in college should not be included unless it was a professional judgment

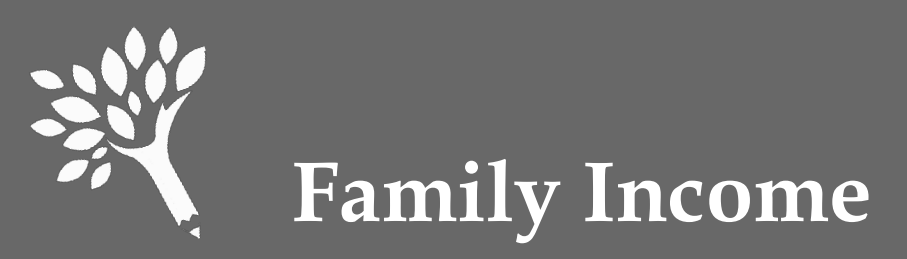

- Report the Family Income (taxable and untaxed) based on a review of the 2014-15 FAFSA or WASFA
  - Often will be the 2013 income from FAFSA or WASFA
  - If a professional judgment decision was made, report that income
  - Report integers without dollar signs or cents (e.g., 44010 and -10123)
  - The only place in the file where negative numbers can be used

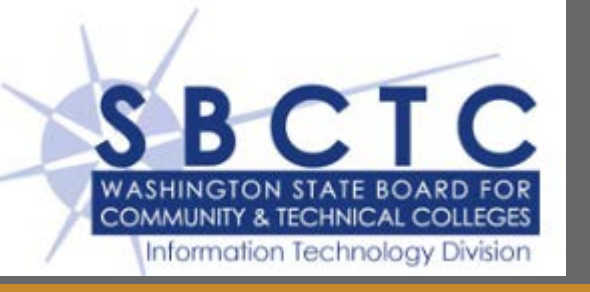

- If dependent, the parent's AGI and untaxed income is reported
- If independent, the student's AGI and untaxed income is reported
- Negative incomes will be reported

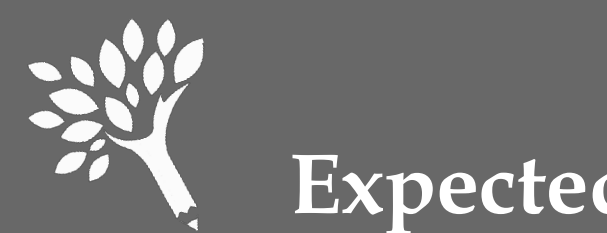

### **Expected Family Contribution**

- Report the Expected Family Contribution (EFC)
  - Often will be the Federal Methodology calculation produced by U.S. Department of Education based on the 2014-15 FAFSA, or WASFA
  - May be adjusted by professional judgment decisions
  - Should reflect the number of months reported in Need Duration

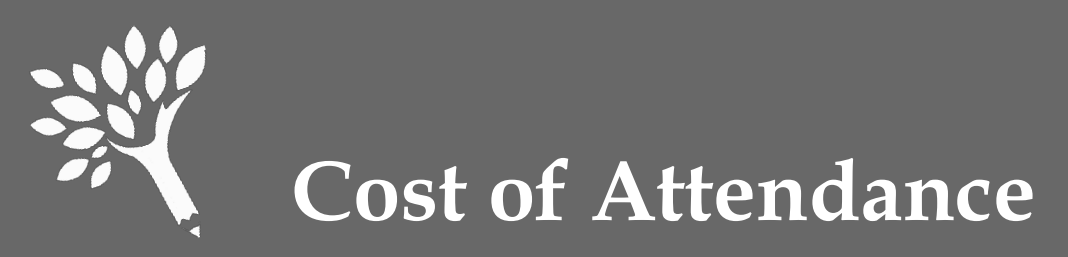

- Most campuses use several student budgets to reflect changes in living expenses
- Report the student budget amount related to Need Amount
- Should be based on the number of months reported in Need Duration

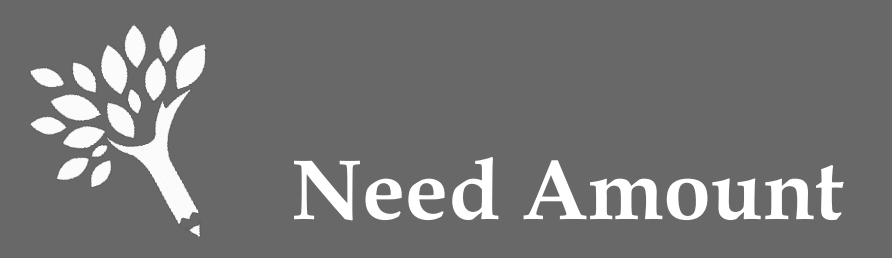

#### **Cost of Attendance**

- Expected Family Contribution
- = Need Amount
- Base all three items on number of months reported in Need Duration
- For Need Amount, report the amount used in the disbursement of aid
- Report Need Amount as '0' or higher (do not report negative values)

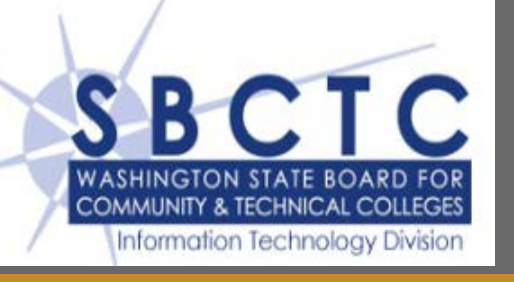

• SM9738 will generate an error message of 'Need Amount Invalid' if the Need Amount is not the Cost of Attendance minus the combined Student and Parent Contribution

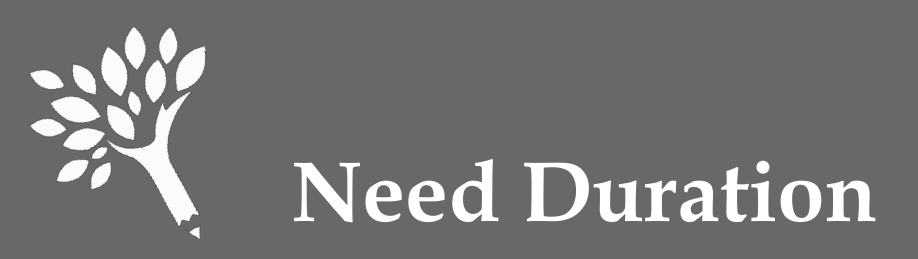

- Report Need Duration based on the number of months for which the Need Amount and Cost of Attendance were reported
- Normally report as integers from 1-12

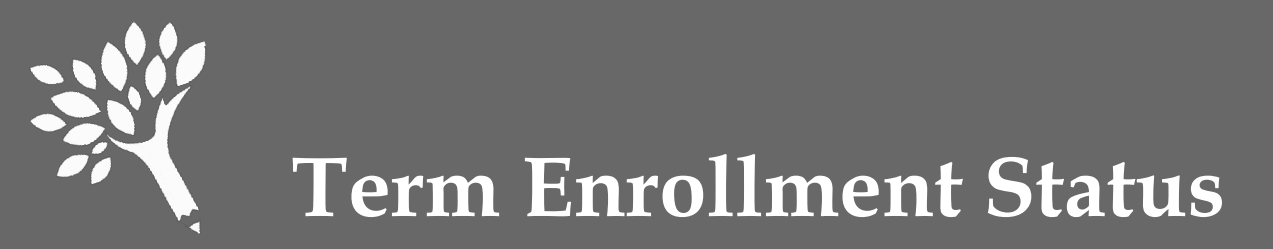

| Undergraduate<br>Enrollment Status | Credits     | Scheduled Clock<br>Hours | URR Codes             |
|------------------------------------|-------------|--------------------------|-----------------------|
| Not Enrolled                       | n/a         | n/a                      | '0' or 'Not enrolled' |
| Full-Time                          | 12 or more  | 300 or more              | '1' or 'Full time'    |
| Half-Time                          | 6 - 8       | 150 – 224                | '2' or 'Half time'    |
| Three-Quarter Time                 | 9 – 11      | 225 – 299                | '3' or '3/4 time'     |
| Less Than Half-Time                | Less than 6 | Less than 150            | '5' or '< Half time'  |

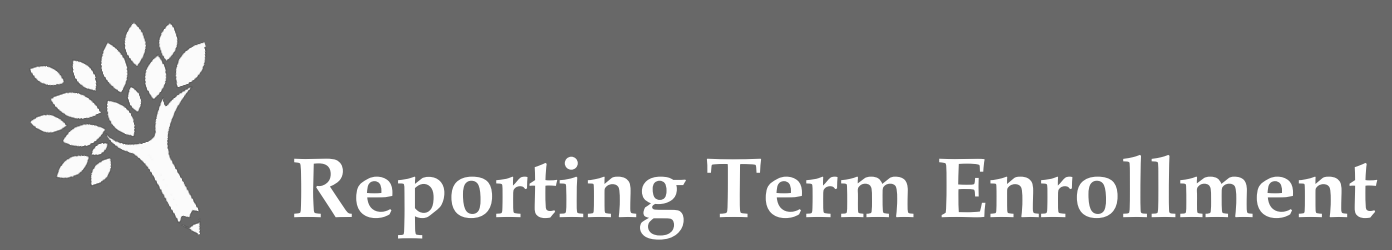

### Approximate Term Date Ranges for Clock-Hour Institutions

| Term     | From               | То                 |
|----------|--------------------|--------------------|
| Summer 1 | July 1, 2014       | September 11, 2014 |
| Fall     | September 12, 2014 | November 22, 2014  |
| Winter   | November 23, 2014  | February 5, 2015   |
| Spring   | February 6, 2015   | April 18, 2015     |
| Summer 2 | April 19, 2015     | June 30, 2015      |

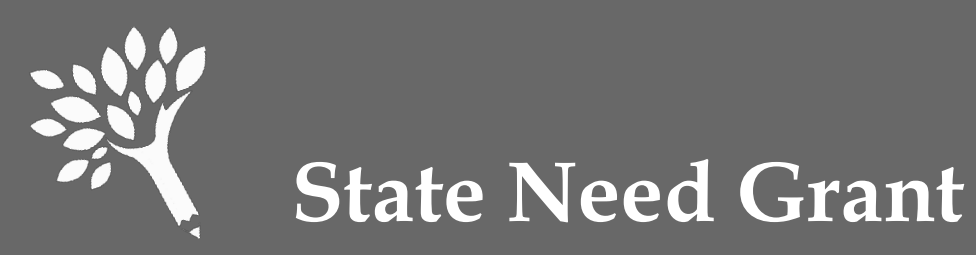

• Report the final awards received by the student

- The Unit Record Reporting tool checks against SNG Final Interim Report <u>Critical</u>
- Review the "SNG Students Not Reported" report to verify all SNG recipients and awards are correctly reported

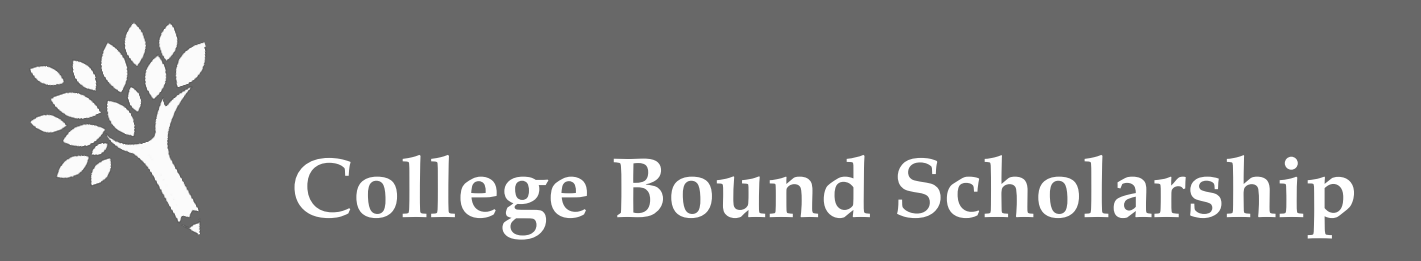

- Report the final awards received by the student
- The Unit Record Reporting tool checks against SNG Final Interim Report <u>Critical</u>
- Review the "College Bound Scholarship Not Reported" report to verify College Bound recipients and awards are correctly reported

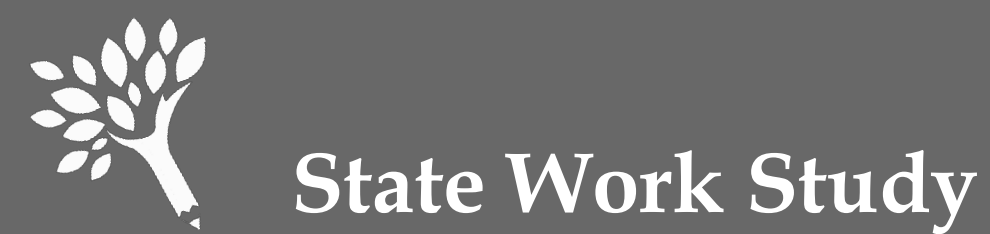

- State work Study
- Separate on-campus & off-campus employment
- Report students' total gross earnings, including employer match or institutional share
- Include summer employment
- Report either:
  - Actual gross earnings based on monthly cut-off dates or institutional payroll dates
  - Average gross term earnings over the academic year for all terms student was enrolled at least half-time

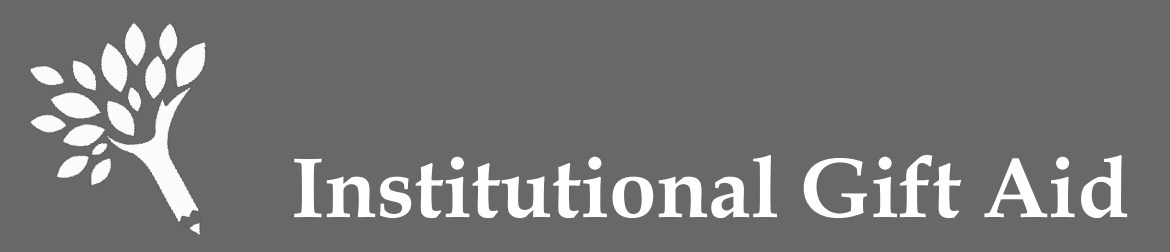

- Report Institutional Gift Aid as either:
  - Need-Based Institutional Gift Aid all institutional grants, scholarships, and/or waivers awarded solely or partially on a review of the 2014-15 FAFSA
  - Non-Need Based Institutional Gift Aid all institutional grants, scholarships, and/or waivers awarded without regard to the FAFSA

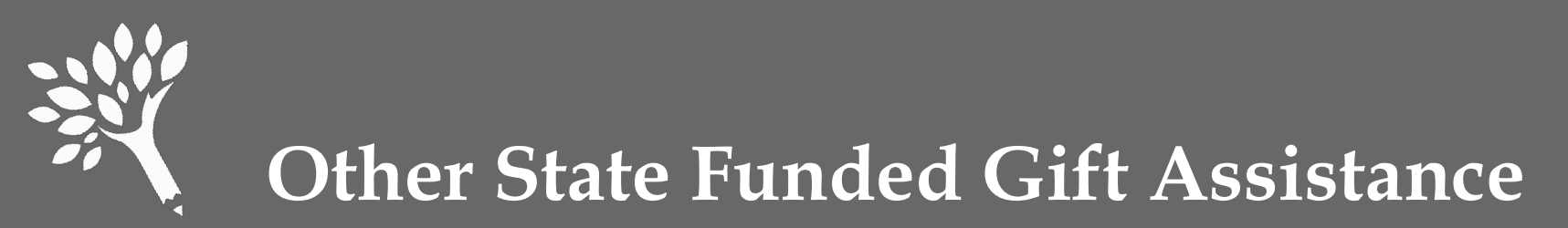

- **Report sources of state aid not reported elsewhere.** Examples include:
  - American Indian Endowed Scholarship
  - GEAR UP (include SETA, and GET funds for GEAR UP)
  - Washington Scholars
  - Washington Award for Vocational Excellence (WAVE)

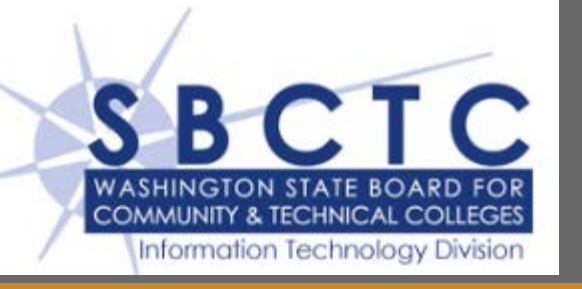

- Complete list of the aid categories and corresponding Processing Table entry will be included in the SBCTC-IT Unit Record documentation
- Notice will be sent to Dirfinaid when the documentation is available and when the 2014-15
   SM9738J is available

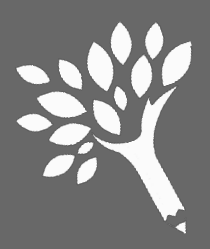

### **EDITS**

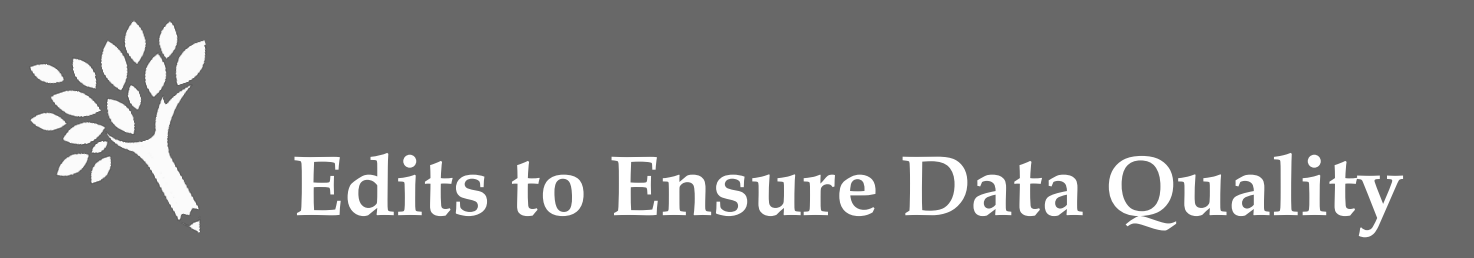

- Edits help ensure data quality
- Edits are "softened" for students receiving only Non-Need Based Federal Loans
- FAFSA related edits also are "softened" for students not receiving FAFSA (or WASFA) required aid types

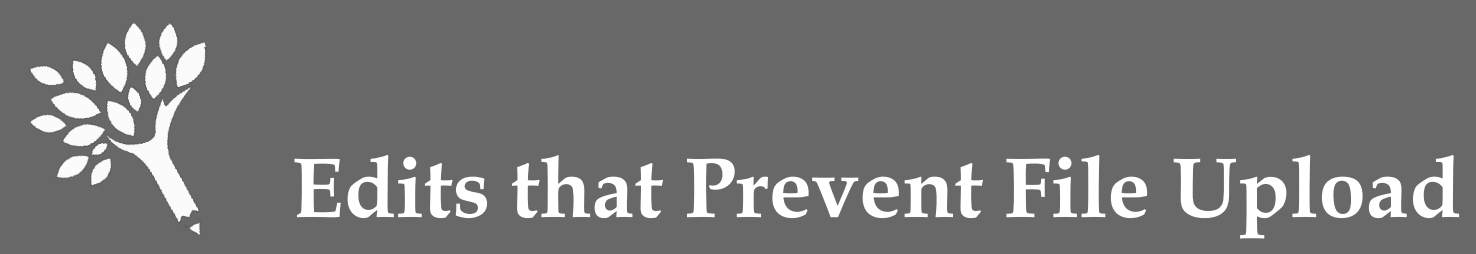

• Refer to Appendix C (page 40) in the Manual

Examples of errors that prevent upload

- Header row missing or invalid
- Duplicate SSNs
- Invalid codes
- Blanks reported in required fields

Be sure to review all 12 items!

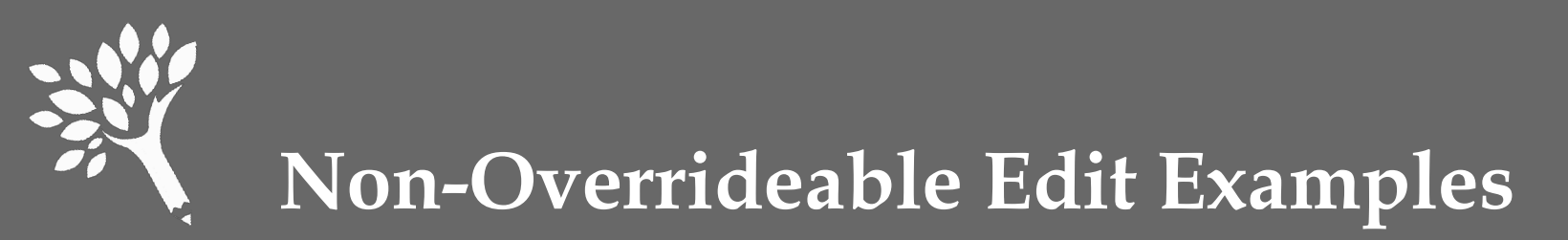

- Refer to Appendix C (page 41 42) in the Manual
  - No financial aid reported
  - Non-resident with SNG or other state aid
  - Number in College greater than Family Size

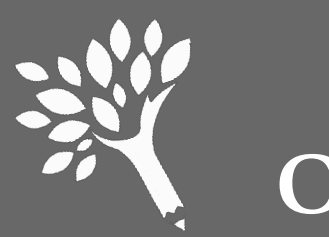

#### **Overrideable Edit Examples**

- Refer to Appendix C (pages 41 42) Field Content
  - Need Amount is Zero with Need-Based Aid Budget changed with dropped credits
  - Year in School for Aid Type (Federal Grad PLUS Loan) Student graduated mid-year
  - Date of Birth outside of normal range
  - Cost of Attendance minus Expected Family Contribution (calculated by the edit program) does not equal Need Amount reported by college

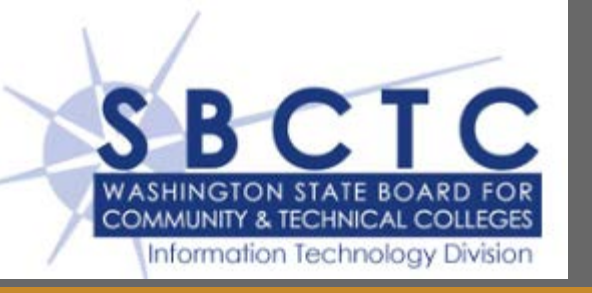

- Edits in SM9738J mimic WSAC edits
- Students with errors on **SM9738** reports are included in the CSV file except:
  - Student's award amounts are zero
  - Student has awards that aren't entered in a CIS/WAT Processing Table entry
- 'C' report can optionally list students by error message or error messages by student

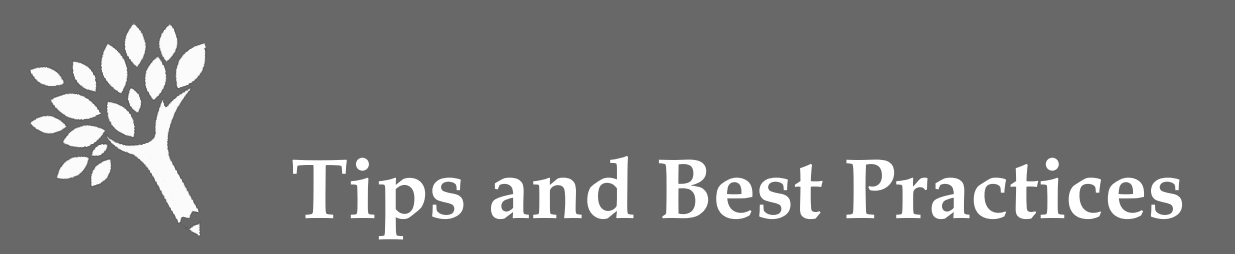

- Upload your CSV file early don't wait for the deadline!
- Review 2014-15 URR Manual and training materials, and test upload using the Portal training environment:

#### https://fortress.wa.gov/wsac/portaltraining/

(Data entered is temporary; information clears overnight)

- Use URR informational reports to check for consistency & validity
- CTCs Review SBCTC 2014-15 URR Manual when available
- Contact us with questions or problems not addressed in Manual

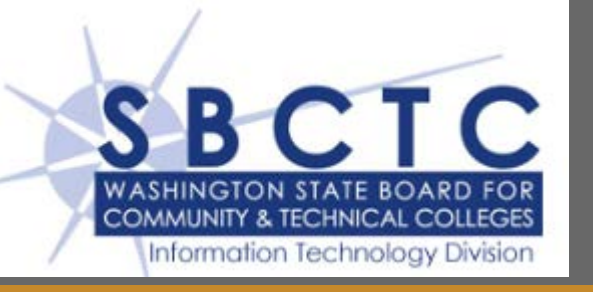

- CTC URR Basic Steps
  - Reconcile awards with expenditure data
  - Run job to post SMS Year in School to FA tab
  - Run job to update academic hours on Academic tab
  - Run job to update Residence status from SMS
  - Run DataExpress procedure to determine if award code was used during 2014-15
  - Update CIS/WAT Processing Table

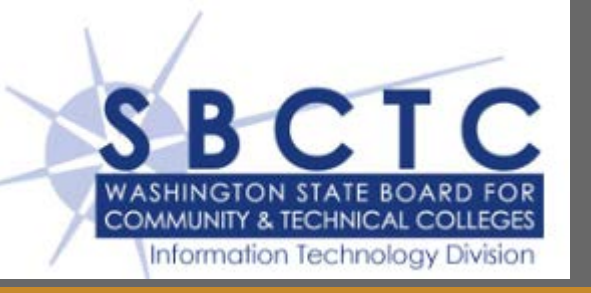

### • CTC URR Basic Steps (continued)

- Run **SM9738J**
- Review reports and correct errors
- Run SM9738J in final mode to generate final reports and CSV file
- Download CSV file to local network drive using HPUX screen SM9724
- Upload CSV file to WSAC Portal

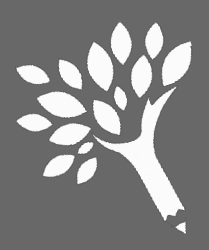

## USING THE WEB APPLICATION

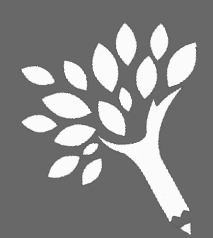

#### Logon to the Portal https://fortress.wa.gov/wsac/portal/

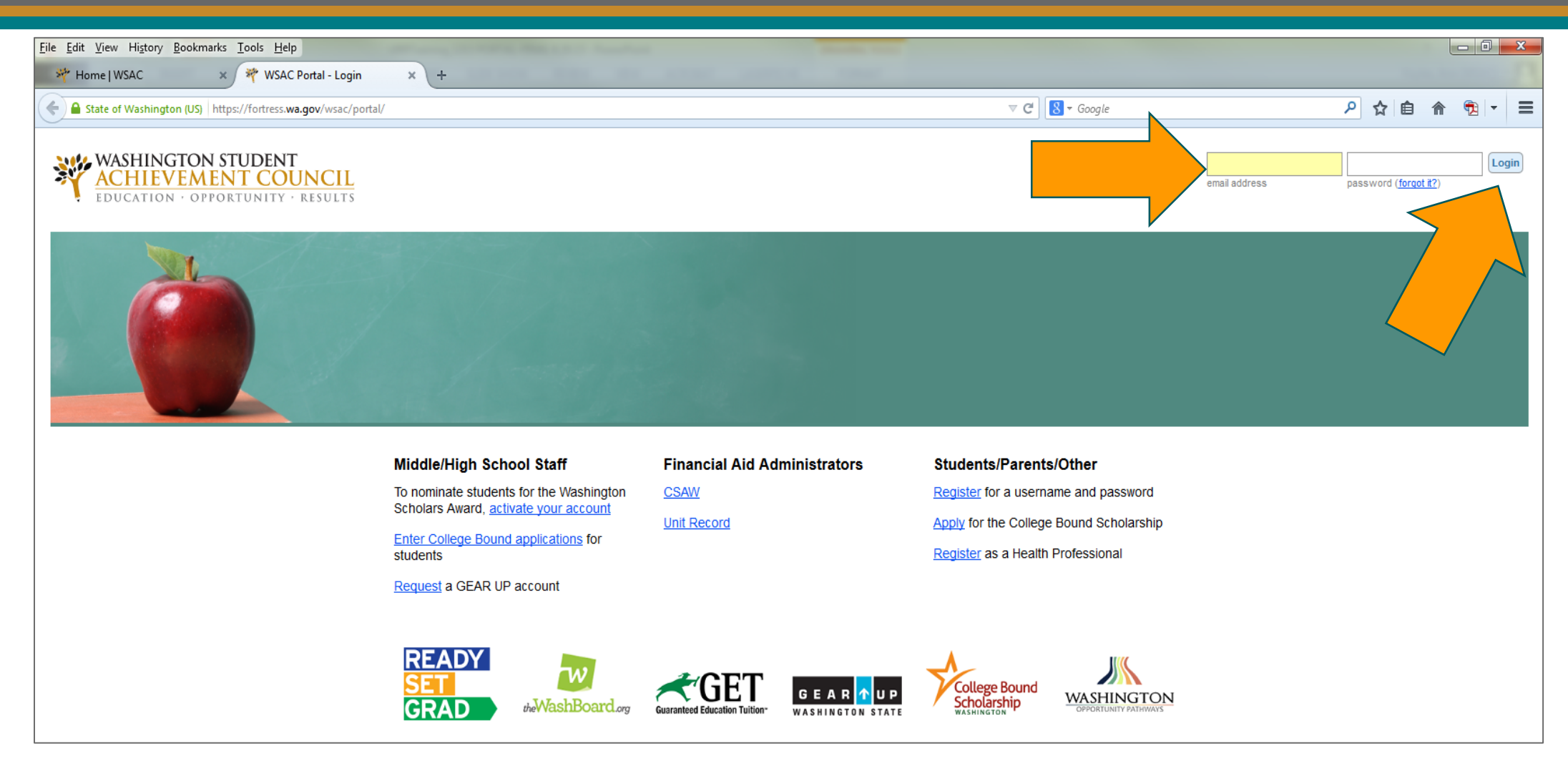

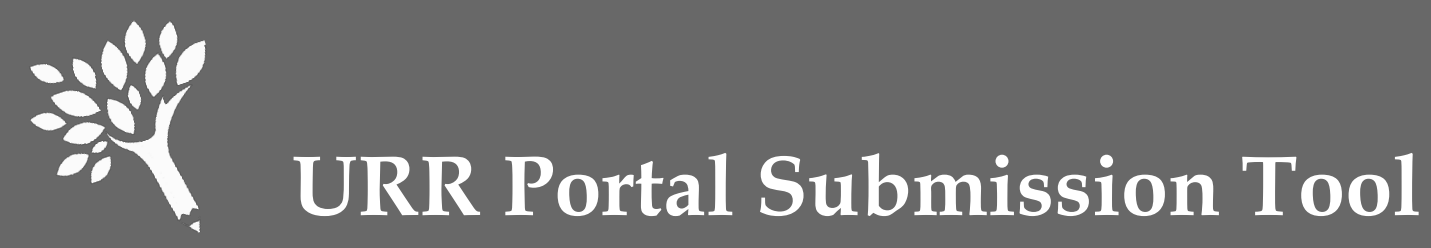

### In the Programs menu, click on Unit Record.

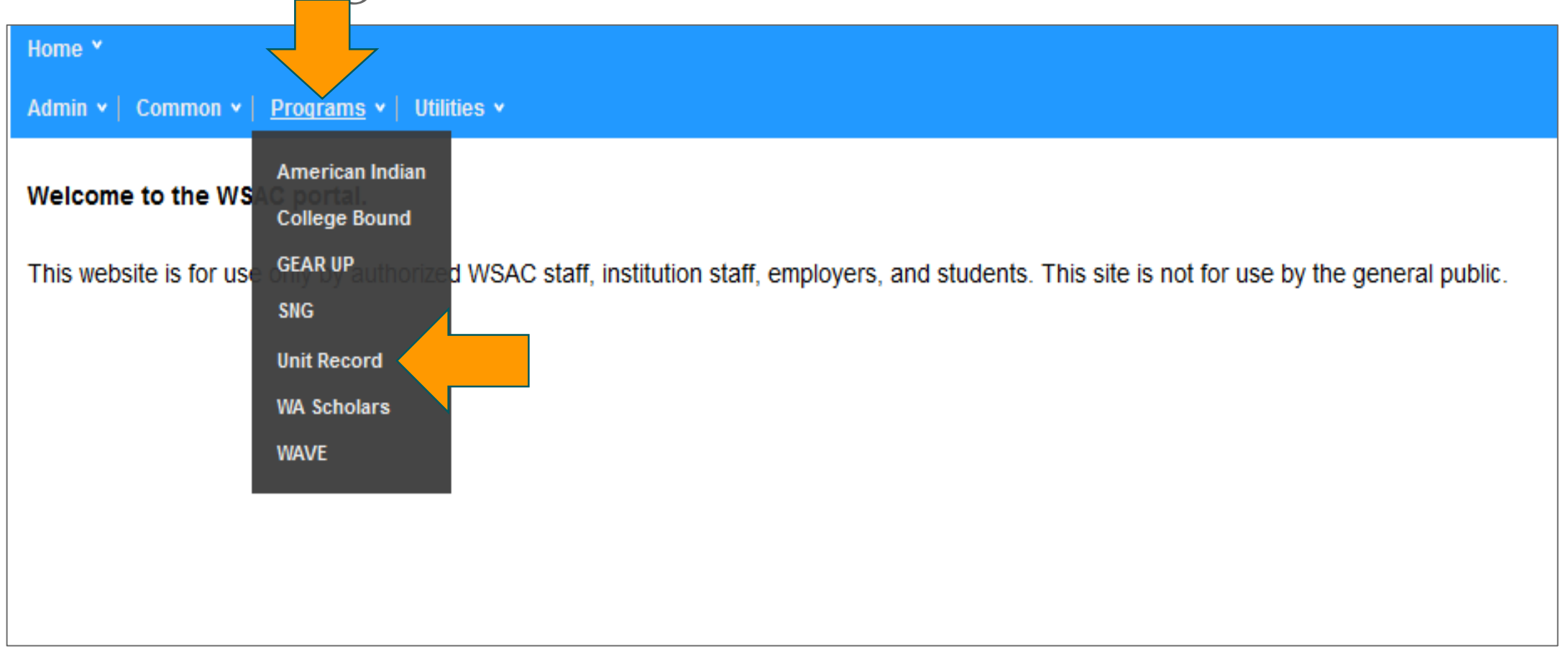

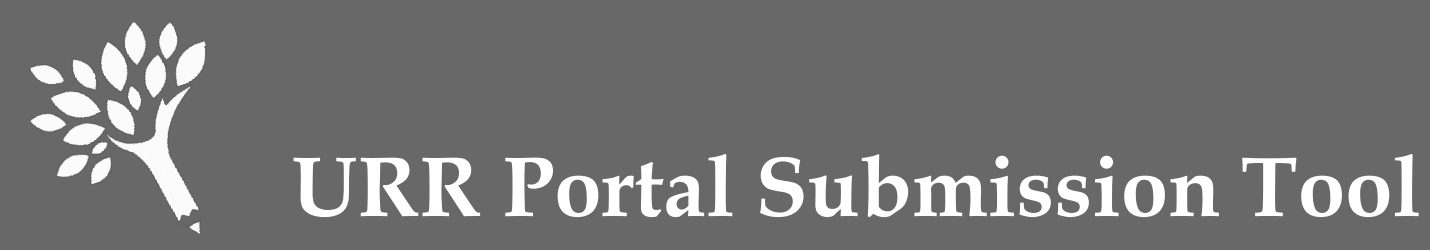

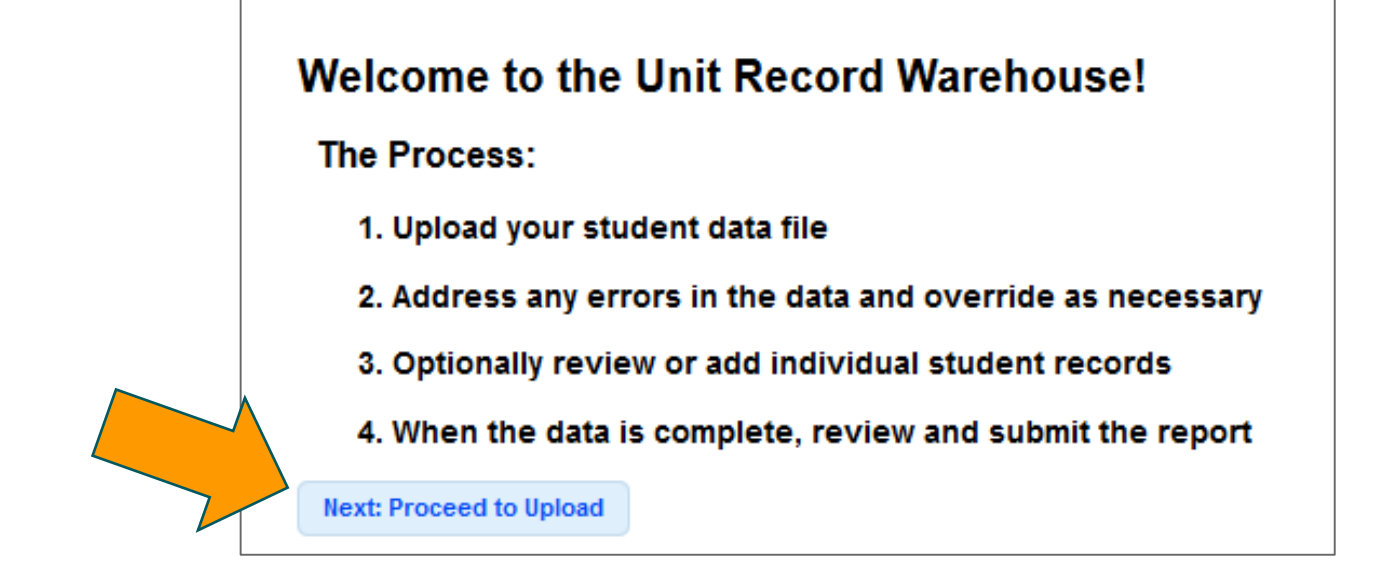

- The welcome screen will appear on your first login.
- From the welcome screen, click on "Next: Proceed to Upload."
- If logging in after URR data has been entered, you will be taken directly to the current step: "Ready to Begin," "In Progress," or "Submitted."

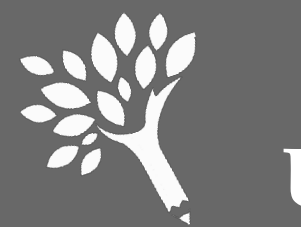

### **Uploading Data From File**

| Large CSV files (over 10MB) should be zipped before uploading.         No file selected                                                                                                    |   | PLEASE NOTE: Each upload attempt represents a FRESH start. All existing data for the year will be deleted. |
|----------------------------------------------------------------------------------------------------|---|----------------------------------------------------------------------------------------------------|
| No file selected                                                                                                    |   | Large CSV files (over 10MB) should be zipped before uploading.                                             |
| Let you we were a set of the set of the set | 2 | No file selected upload Or Add Students Manually                                                           |

1. Browse to select a CSV File.

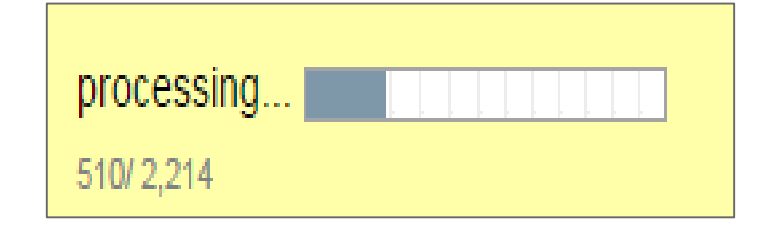

#### 2. Upload.

# A progress bar allows users to see how much of the file has been reviewed for upload errors.

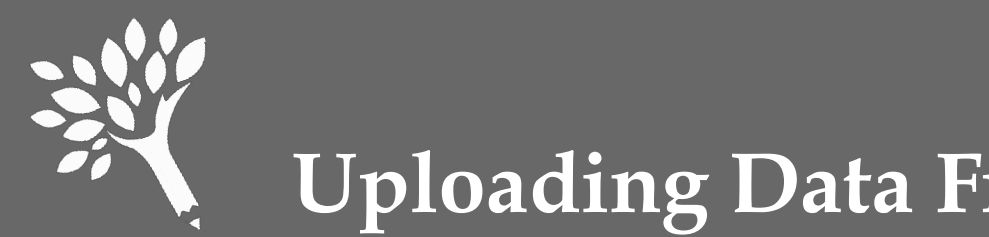

#### **Uploading Data From File**

#### Error message(s) appear if the file fails the upload process.

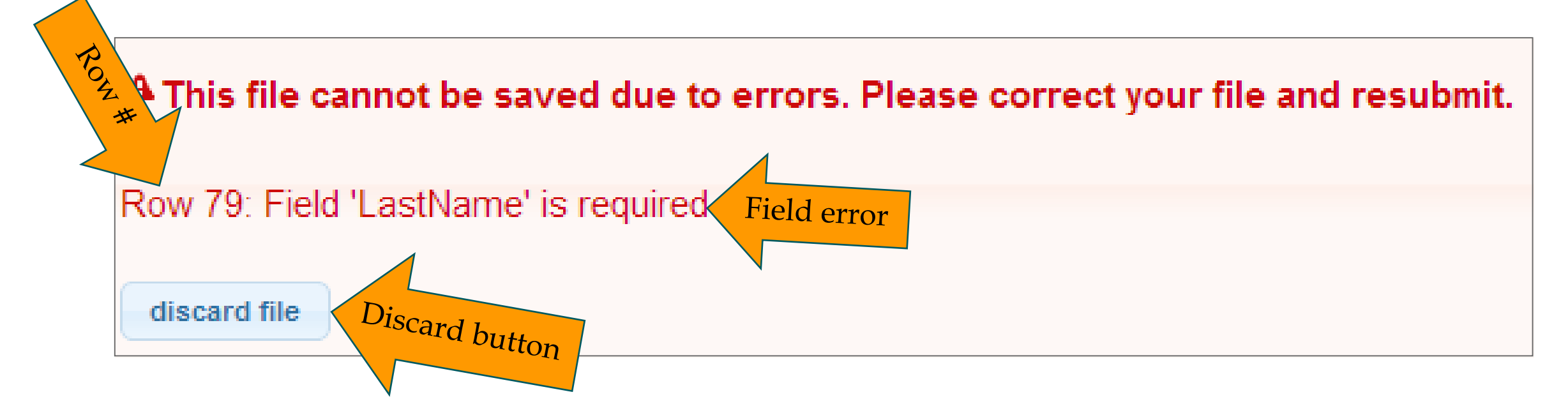

Discard the file, correct the error, and re-upload.

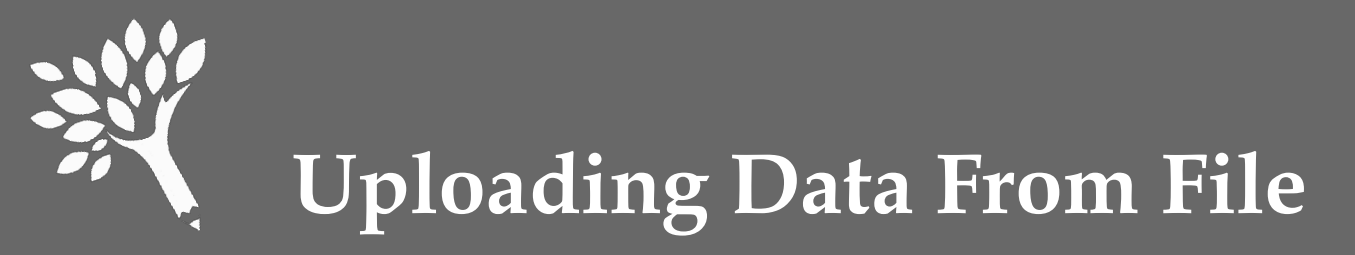

# Once the file upload is complete, verify the total number of students and the number of students by year in school.

| <b>Proceed to Edits.</b>              | File Upload Complete!                                                                                                  |     |  |  |  |  |  |
|---------------------------------------|----------------------------------------------------------------------------------------------------|-----|--|--|--|--|--|
|                                       | Press 'Proceed to Edits' if the uploaded data appears to be correct. Otherwise, press 'Discard Upload' to start again. |     |  |  |  |  |  |
|                                       | Proceed to Edits Discard Upload                                                                                        |     |  |  |  |  |  |
|                                       | Total Student Rows                                                                                                    | 457 |  |  |  |  |  |
| , , , , , , , , , , , , , , , , , , , | Class Counts -                                                                                                    |     |  |  |  |  |  |
|                                       | Freshman/1st Year                                                                                                    | 25  |  |  |  |  |  |
|                                       | Sophmore/2nd Year                                                                                                    | 27  |  |  |  |  |  |
|                                       | Junior/3rd Year                                                                                                    | 42  |  |  |  |  |  |
|                                       | Senior/4th Year                                                                                                    | 191 |  |  |  |  |  |
|                                       | Graduate                                                                                                    | 169 |  |  |  |  |  |
|                                       | Other                                                                                                    | 3   |  |  |  |  |  |

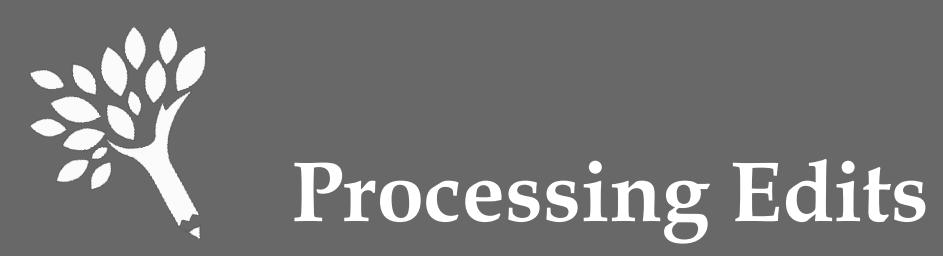

# This may take a while. Edits can be fixed while the Portal reviews remaining records for edits. Periodically click "Refresh."

| processin<br>230/457<br>We're cur<br>out and cu<br>Alternative<br>Unit Rec<br>Showing res | g<br>rently processir<br>ome back when<br>ely, we can <u>ema</u><br>cord Edits<br>ults 1 - 4 of 4 | ng your ed<br>processin<br>ail you a cs | its. You i<br>g is com<br>w downlo | may work o<br>plete.<br><u>bad</u> of all yo | n resolving edits as we process them. You can also leave this<br>our edits once processing completes. | page or log        |
|-------------------------------------------------------------------------------------------|---------------------------------------------------------------------------------------------------|-----------------------------------------|------------------------------------|----------------------------------------------|----------------------------------------------------------------------------------------------------|--------------------|
| <u>ssn</u>                                                                                | <u>Student</u><br><u>ID</u>                                                                       | <u>Last</u>                             | <u>First</u>                       | <u>Middle</u>                                | Error                                                                                                 | <u>Overridable</u> |
| <u>999999559</u>                                                                          | Stu0484                                                                                           | Smith                                   | А                                  |                                              | Student not Enrolled                                                                                  | Overrideable       |
| 999999560                                                                                 | Stu0483                                                                                           | Johnson                                 | D                                  | D                                            | College Bound Scholarship award not found in WSAC records                                             | Overrideable       |

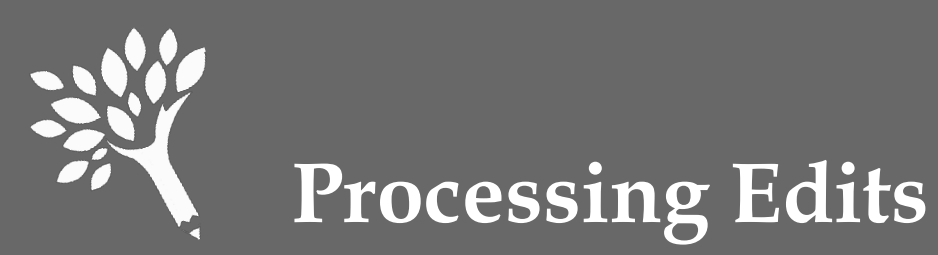

# Filter by Edit Type or Sort by SSN, Student ID, Name, Error message, or Overrideable.

|                  | Last pr<br>AM               | rocessed on                             | 8/8/2013 8:3                | 0:56 downle     | Delete     Add a new unit record to the       csv     Edits |              |
|------------------|-----------------------------|-----------------------------------------|-----------------------------|-----------------|-------------------------------------------------------------|--------------|
|                  | Unit Re<br>6 errore<br>Filt | ecord Ed<br>(5 overrida<br>er by Edit T | lits<br>bla 1 overri<br>ype | idden; 0 inform | ational)<br>Show Informational Overridden I                 |              |
| SSN              | <u>Student ID</u>           | <u>Last</u>                             | <u>First</u>                | Middle          | Error                                                       | Overrideable |
| 999999955        | STU0484                     | Smith                                   | ĸ                           |                 | Date Of Birth outside expected range                        | Overridden   |
| <u>999999955</u> | STU0484                     | Smith                                   | К                           |                 | Student Id Number must be at least 9 characters for publics | Overrideable |
| <u>999999955</u> | STU0484                     | Smith                                   | К                           |                 | Student not Enrolled                                        | Overrideable |
| <u>999999955</u> | STU0484                     | Smith                                   | К                           |                 | Total aid reported is zero                                  |              |

Washington Student Achievement Council

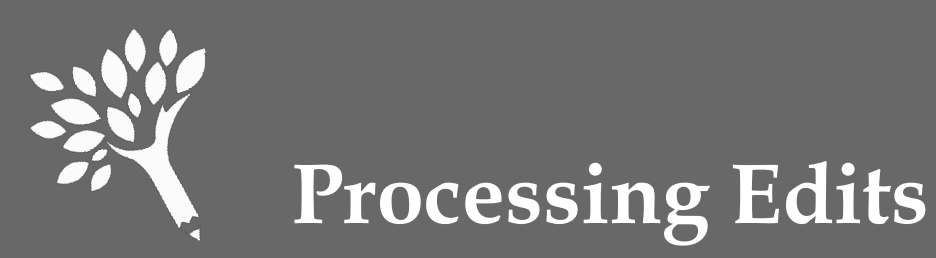

The file cannot be submitted until all Non-Overrideable edits are fixed, and all Overrideable edits are fixed or overridden with a reason.

To override or edit student data, click on student's SSN to open the record.

| <u>SSN</u>       | <u>Student</u><br><u>ID</u> | Last    | <u>First</u> | <u>Middle</u> | Error                                                     | <u>Overridable</u> |
|------------------|-----------------------------|---------|--------------|---------------|-----------------------------------------------------------|--------------------|
| <u>999999559</u> | Stu0484                     | Smith   | А            |               | Student not Enrolled                                      | Overrideable       |
| 999999           | tu0483                      | Johnson | D            | D             | College Bound Scholarship award not found in WSAC records | Overrideable       |
|                  |                             |         |              |               |                                                           |                    |
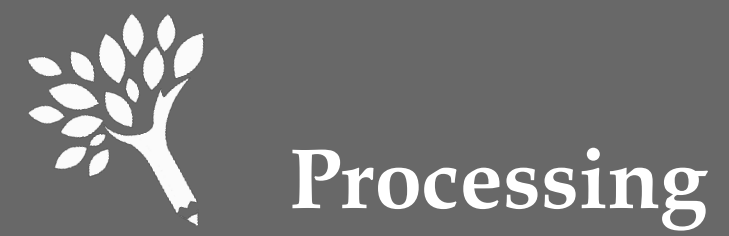

| Processing Ealts |
|------------------|
|------------------|

| 999-99-9559      | Smith, A                        | SID:                      | Stu0484       |                        | Add a new Unit R |
|------------------|---------------------------------|---------------------------|---------------|------------------------|------------------|
| Student not Enro | blled + Override                |                           |               |                        |                  |
| Student Dem      | ographics and Need              | Student Aid               |               |                        |                  |
| SSN              | 999999559                       | Institution<br>Student Id | Stu0484       | Marital Status         | UnMarried        |
| Last Name        | Smith                           | First Name                | A             | Middle Name            |                  |
| Date of<br>Birth | 1/29/1987                       | ls Dependent              | Yes / true 💌  | Year in<br>School      | Senior/4th Year  |
| Gender           | Female -                        | Family Size               | 5             | # Family in<br>College | 1                |
| Need             |                                 | Is State Resident         | Yes / true 💌  |                        |                  |
| + Co             | st of Attendance 353            | 52                        | Total Fami    | ly Income 7268         |                  |
| -                | Expected Family<br>Contribution | ×                         | Need Duration | (months) 9             | ×                |
|                  | = Need Amount 353               | 52 👻                      |               |                        |                  |
| Ethnicity/Ra     | ce<br>s of Hispanic Origin      | Yes / true 💌              | Is Native Haw | /aiian/Pacific         | lo / false 🔹     |
|                  | Is Asian                        | Yes / true 💌              |               | Is White Y             | es / true 💌      |
| Is Bla           | ck/African American             | No / false                | Is            | Other Race             | lo / false 💌     |
| Is Ame           | erican Indian Alaska<br>Native  | No / false 💌              | Nexton        | Sava Cat               | Pelete           |

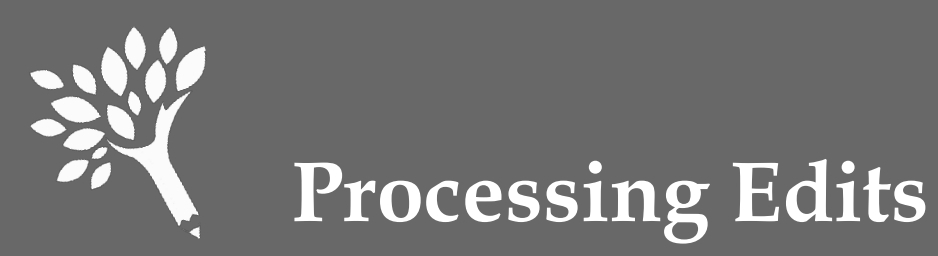

#### Edit the data or override with a reason.

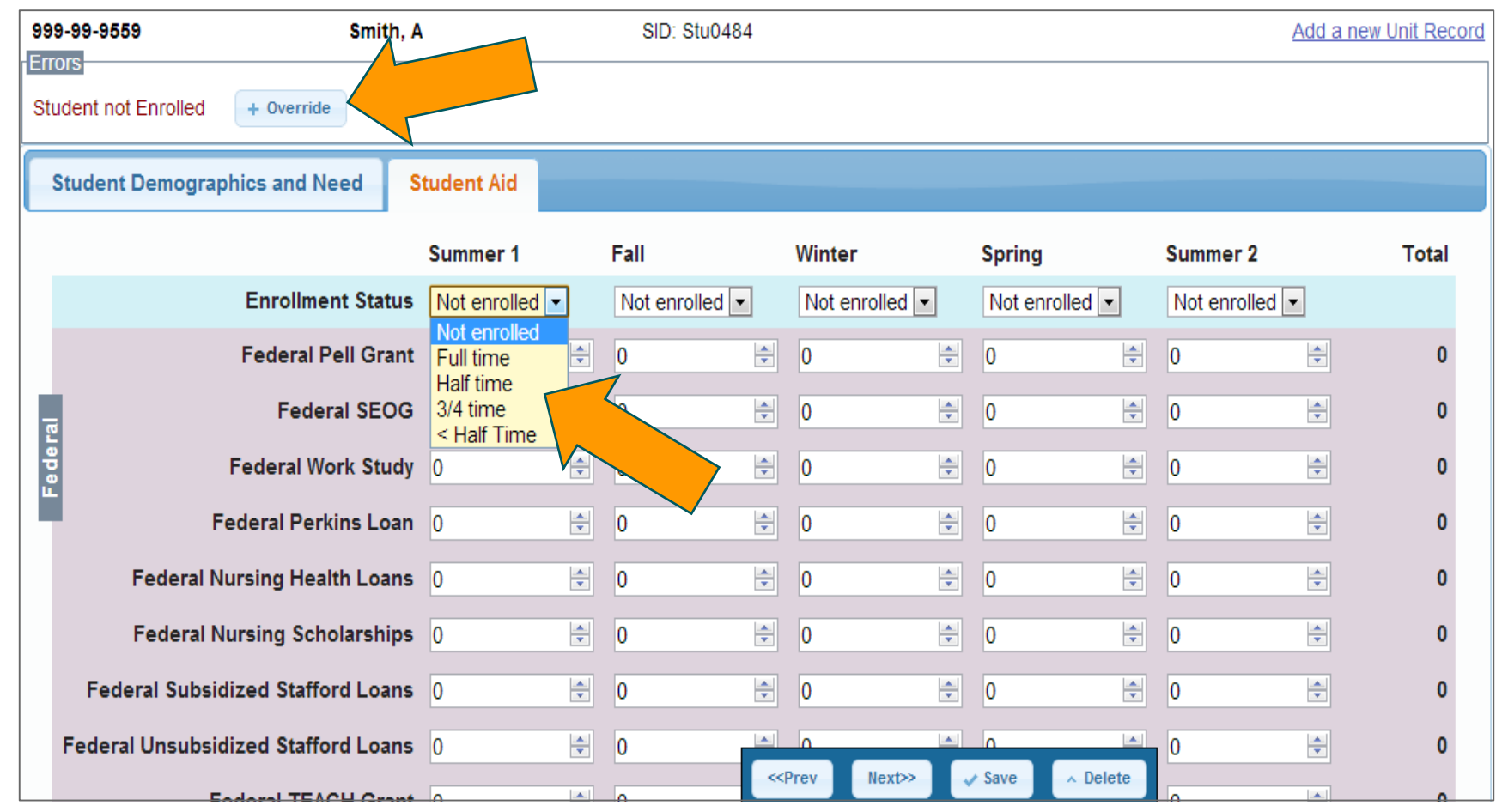

Washington Student Achievement Council

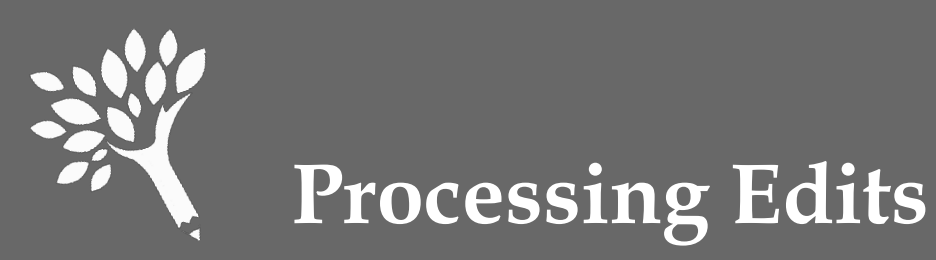

pop-up box and click "save."

#### 1. If overriding, enter reason in the **2**. Hover mouse over the information icon to review the override reason.

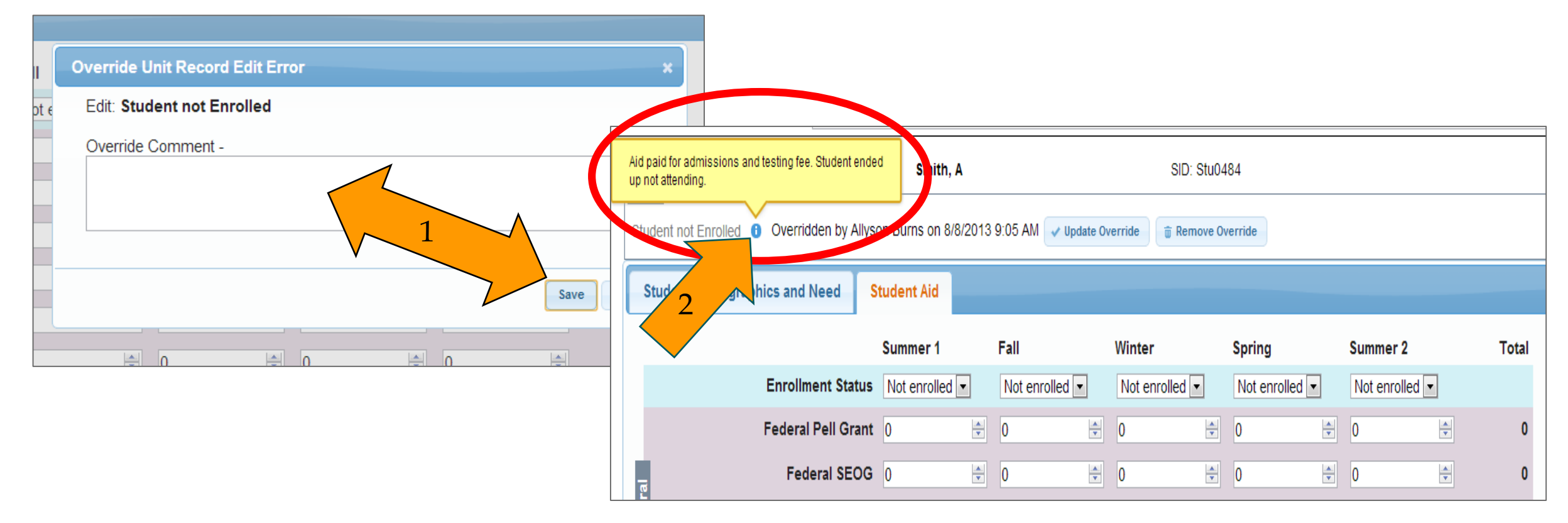

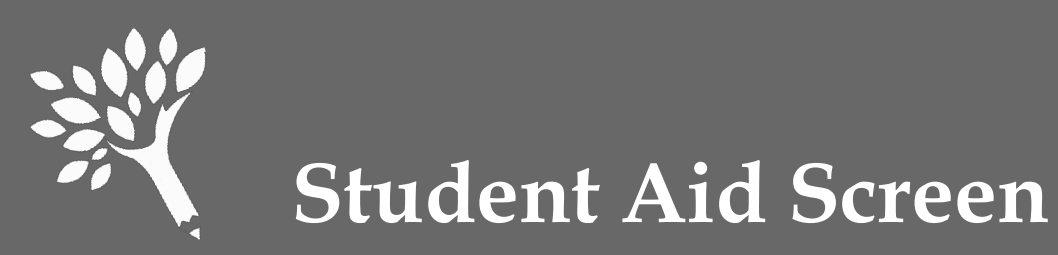

# All aid must be reported by term. If the term is not applicable, report "Not enrolled" and '0' funding (typically).

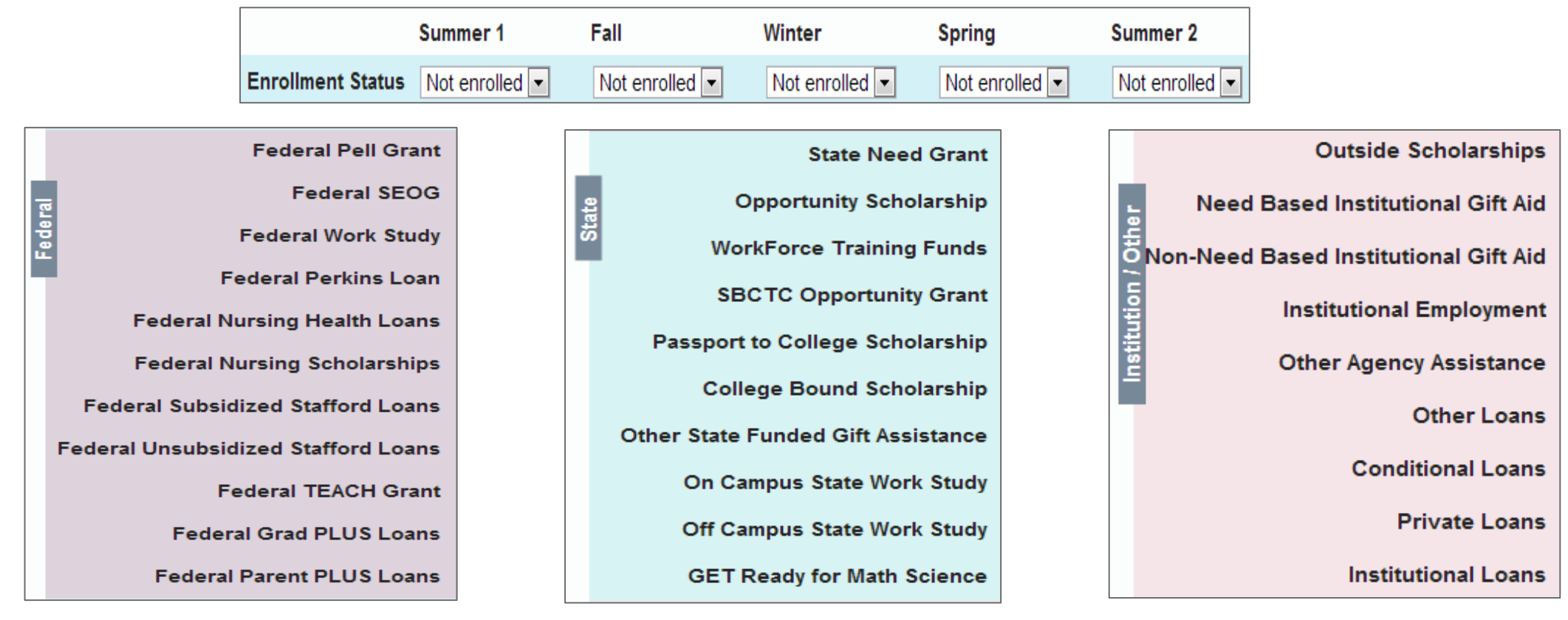

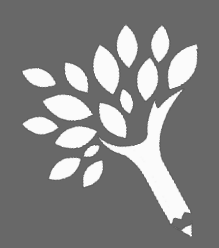

# Checking for Missing Data Previously Reported in WSAC Records

# Click "Show SNG/CBS/PTC discrepancies report" from the Edit page

| Last pro                                                                                                    | cessed on 6/16/2015 4:24:20 F                                      | PM 🛛 download ( | all edits into csv | Reprocess Edit | a ⊕ Delete Upload ⊜ Add a new unit record to the report                                      |              |  |  |  |  |
|----------------------------------------------------------------------------------------------------|--------------------------------------------------------------------|-----------------|--------------------|----------------|----------------------------------------------------------------------------------------------|--------------|--|--|--|--|
| Unit Record Edits 52 errors (52 overrideable - 52 overridden; 0 informational) Filter by Edit Type 🔹 Show Informational 🗈 Overridden 🖉 |                                                                    |                 |                    |                |                                                                                              |              |  |  |  |  |
| All edits have been addressed Click To Continue 🚽                                                                                      |                                                                    |                 |                    |                |                                                                                              |              |  |  |  |  |
| Showing re                                                                                                    | Showing results 1 - 10 of 52 Show SNG/CBS/PTC discrepancies report |                 |                    |                |                                                                                              |              |  |  |  |  |
| <u>SS</u>                                                                                                    | Student ID                                                         | Last            | First              | Middle         | Error                                                                                        | Overrideable |  |  |  |  |
| 00117649                                                                                                    | 3 30453420398                                                      | FREDLEY         | MANDY              |                | College Bound Scholarship Amount Differs From Interim Report (interim: 0; unit record: 1539) | Overridden   |  |  |  |  |
| 00117010                                                                                                    | 0.00150100000                                                      | 5050L5V         | 111101             |                | Adless Recol Advantation and additional in 1181 A laterty Record                             | Our selder   |  |  |  |  |

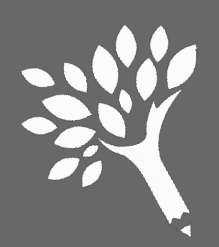

## Checking for Missing Data Previously Reported in WSAC Records

Discrepancies already overridden are flagged with a 'Y' to differentiate those records from discrepancies not yet addressed

| SNG, CBS & Passport Variances Between Unit Record and WSAC Interim Report and/or Payment Records. |                       |              |                   |             |            |                    |  |  |  |
|---------------------------------------------------------------------------------------------------|-----------------------|--------------|-------------------|-------------|------------|--------------------|--|--|--|
| State Need Gra                                                                                    | nt College Bound Scho | larship Pass | port To College   |             |            |                    |  |  |  |
| E Download diffe                                                                                  | rences to csv         |              |                   |             |            |                    |  |  |  |
| SSN                                                                                               | Last First            | SID          | Passport Payments | Unit Record | Difference | Override Requested |  |  |  |
| 539-17-0000                                                                                       | BRALEY, PORTIA        | 38838306     | 9                 | \$1,500.00  | \$1,500.00 | Y                  |  |  |  |
|                                                                                                   |                       | <b>1</b> ne  | ext 3             |             |            |                    |  |  |  |

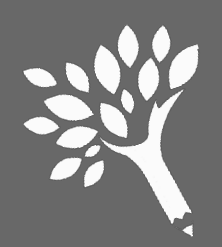

## Checking for Missing Data Previously Reported in WSAC Records

If additional discrepancies exist, click "Download differences to .csv" to review a separate file and identify missing student records that must be added or corrected

| G, CBS & Pas   | sport Variances Betweer | n Unit Record an | d WSAC Interim Report | and/or Payment | Records.          |                    |
|----------------|-------------------------|------------------|-----------------------|----------------|-------------------|--------------------|
| State Need Gra | nt College Bound Scho   | olarship Passp   | oort To College       |                |                   |                    |
| Download diffe | rences to csv           |                  |                       |                |                   |                    |
| SSN            | Last First              | <u>SID</u>       | Passport Payments     | Unit Record    | <b>Difference</b> | Override Requested |
| 539-17-0000    | BRALEY, PORTIA          | 388383069        | )                     | \$1,500.00     | \$1,500.00        | Y                  |
|                |                         | 1 ne             | xt 3                  |                |                   |                    |

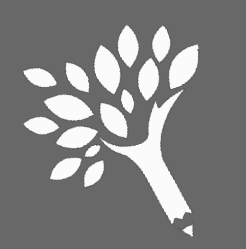

# Adding Missing Data to Existing URR Upload Record

To add missing data to an existing record in your upload file, "Search" to locate and edit the student record

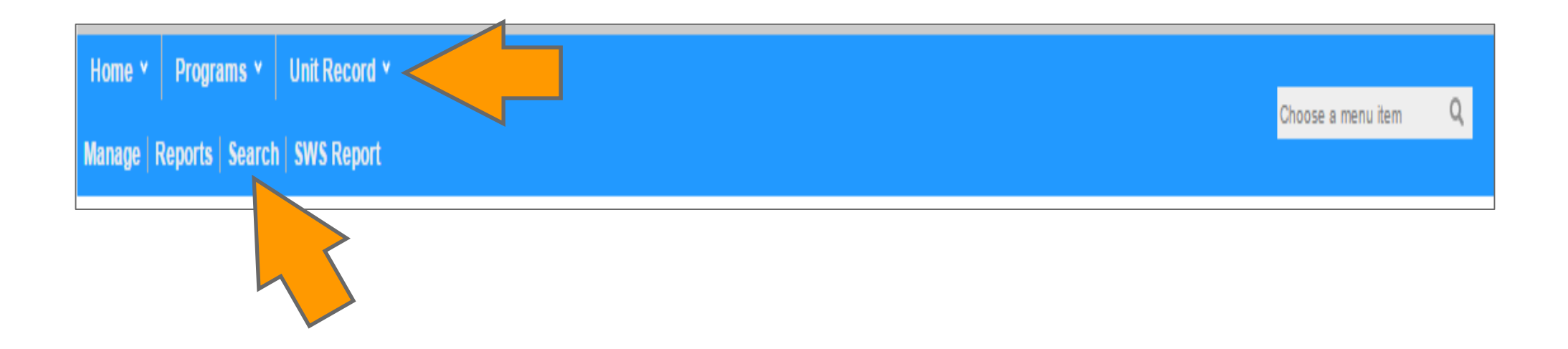

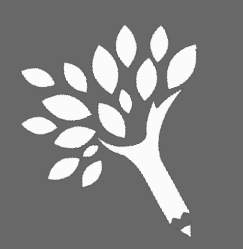

# Adding Data for Record Missing from URR Upload

To add a missing student record, click "Add a new unit record to the report" from the Edits page

| Last processe | ed on 5/21/2014 4:1            | 14:39 PM | 🕒 download   | l all edits into cs | v Reprocess Edits 💠 Delete Upload 🗃 Add a new unit record to the report |              |
|---------------|--------------------------------|----------|--------------|---------------------|-------------------------------------------------------------------------|--------------|
| Unit Record   | <b>d Edits</b><br>1 - 10 of 11 |          |              |                     |                                                                         | refresh      |
| <u>SSN</u>    | Student ID                     | Last     | <u>First</u> | Middle              | Error                                                                   | Overrideable |
| 465245253     | 252142002                      | Fairlie  | Laura        | Т.                  | College Bound Scholarship award not found in WSAC records               | Overrideable |
| 465245253     | 252142002                      | Fairlie  | Laura        | Τ.                  | Federal Grad PLUS Loan recipient must be reported as graduate student   | ۲            |

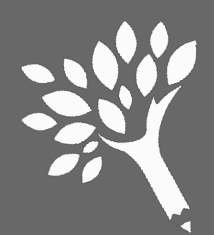

# Adding Data for Record Missing from URR Upload

This will open a new, blank record. Complete the fields in the "Student Demographics and Need" and "Student Aid" tabs. Remember to "Save" your work

| New Un | it Record    |                             |                      |              |                   |                           |                     |        |
|--------|--------------|-----------------------------|----------------------|--------------|-------------------|---------------------------|---------------------|--------|
| Stude  | ent Demograp | hics and Need Stu           | Jdent Aid            |              |                   |                           |                     |        |
|        | SSN          |                             | Institutio           | n St. nt Id  |                   | Marital                   | Status Unknown (bla | ink) ▼ |
|        | Last Name    |                             |                      | First Name   |                   | Middle                    | e Name              |        |
|        | ate of Birth | mm/dd/yyyy                  | le                   | Dependent    | Unknown / blank 🔻 | Year in                   | School              | •      |
| IT I   | Gender       | Unknown (blank) <           |                      | Family Size  |                   | # Family in C             | College             |        |
|        | _            |                             | ls Sta               | ate Resident | Unknown / blank 🔻 |                           |                     |        |
| Need   | -            | Cost of Attendance          |                      | ]            |                   | Total Family Income       |                     |        |
|        | - Expected   | Family Contribution         |                      |              | Ne                | ed Duration (months)      |                     |        |
|        |              | = Need Amount               |                      |              |                   |                           |                     |        |
| Ethn   | nicity/Race  |                             |                      |              |                   |                           |                     |        |
|        |              | ls of Hispanic Ori <u>c</u> | in Unknown / blank 🔻 |              | Is Native         | Hawaiian/Pacific Islander | Unknown / blank 🔻   |        |
|        |              | ls Asi                      | an Unknown / blank 🔻 |              |                   | Is White                  | Unknown / blank 🔻   |        |
|        | ŀ            | s Black/African Americ      | an Unknown / blank 🔻 |              |                   | Is Other Race             | Unknown / blank 🔻   |        |
|        | ls Ameri     | can Indian Alaska Nati      | ve Unknown / blank 🔻 |              |                   |                           |                     |        |
|        |              |                             |                      |              |                   | ✓ Save                    |                     |        |
|        |              |                             |                      |              |                   |                           |                     |        |

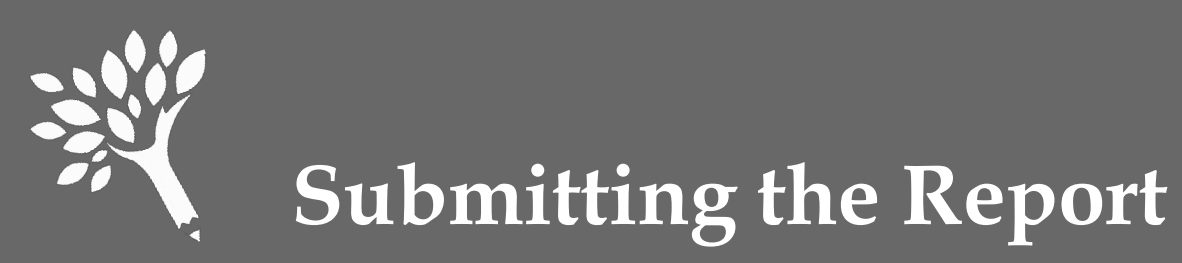

# When all errors have been fixed or overridden, click "Click to Continue" from the Edits page.

| Last pr                                                                                                    | ocessed on 8/5/                                                    | /2015 8:52:17 | AM 🕒 downl   | oad all edits | into csv Reprocess Edits 🕸 Delete Upload 📷 Add a new unit record to the rep                  | <u>port</u>         |  |  |  |
|----------------------------------------------------------------------------------------------------|--------------------------------------------------------------------|---------------|--------------|---------------|----------------------------------------------------------------------------------------------|---------------------|--|--|--|
| Unit Record Edits         53 errors (53 overrideable - 53 overridden; 0 informational)         Filter by Edit Type         Show Informational         Overridden |                                                                    |               |              |               |                                                                                              |                     |  |  |  |
| All edit                                                                                                    | All edits have been addressed Click To Continue →                  |               |              |               |                                                                                              |                     |  |  |  |
| Showing r                                                                                                    | Showing results 1 - 10 of 53 Show SNG/CBS/PTC discrepancies report |               |              |               |                                                                                              |                     |  |  |  |
| <u>SSN</u>                                                                                                    | <u>Student</u><br><u>ID</u>                                        | <u>Last</u>   | <u>First</u> | Middle        | Error                                                                                        | <u>Overrideable</u> |  |  |  |
| 0027859                                                                                                    | 7 <u>3</u> 825428962                                               | PETERDY       | GERALDINE    | A             | College Bound Scholarship Amount Differs From Interim Report (interim: 0; unit record: 1200) | Overridden          |  |  |  |

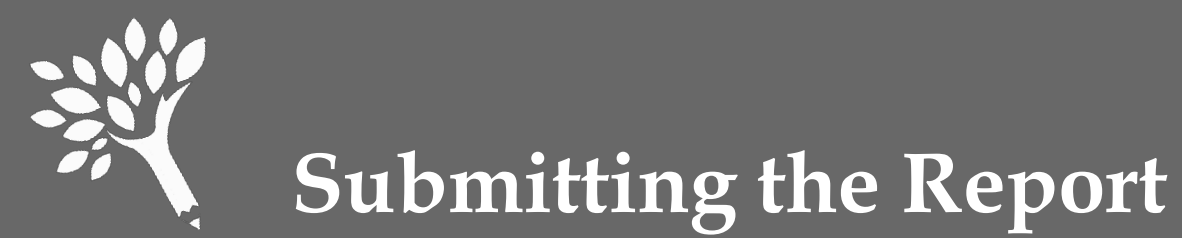

Note that SSN mismatches originating outside of URR require WSAC assistance. Press "Send an Email" to securely notify WSAC.

Press "Click to Continue," or "Return to the Edit List" to make corrections.

| Review the SNG, C                                                                                       | CBS & Passport differences                                                                                                    | s below, then CI                                                                         | ick to Continue 👒                                                              | Return to the Edit List                                                         |
|----------------------------------------------------------------------------------------------------|----------------------------------------------------------------------------------------------------|------------------------------------------------------------------------------------------|--------------------------------------------------------------------------------|---------------------------------------------------------------------------------|
| Edit or add student rec<br>your report is finalized<br>Discrepancies due to a<br>WSAC assistance. Click | ords if necessary. A 'Y' in the Overrie<br>by WSAC.<br>n SSN mismatch, originating in the F<br>k on the "Send an Email" button to co | de column denotes an addr<br>inal Interim Report or Porta<br>orrect the SSN: 🛛 Send an I | essed edit. You may be asked to expl<br>I records instead of the URR, cannot I | ain significant discrepancies before<br>be corrected by the institution without |
| State Need Grant                                                                                        | College Bound Scholarship                                                                                                    | Passport To College                                                                      |                                                                                |                                                                                 |
| No SNG Differences                                                                                      | Found                                                                                                    |                                                                                          |                                                                                |                                                                                 |

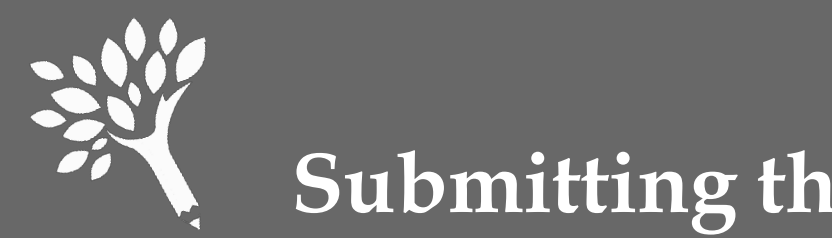

### **Submitting the Report**

Review the preliminary Program Totals Report for missing information or unusual patterns. Press "Click to Continue"

| Submit Unit Record                                                                                                    | Data                                                                                             | 2014-2015           | (Name of            | Institution he      | ere)                                 | _                       |                         | ▼ In P                  | rogress                 |                                          |
|----------------------------------------------------------------------------------------------------|--------------------------------------------------------------------------------------------------|---------------------|---------------------|---------------------|--------------------------------------|-------------------------|-------------------------|-------------------------|-------------------------|------------------------------------------|
| We recommend that you review the Program Totals Report, <b>below</b> , to do an overall assessment of your <b>current</b> data to identify if there are any programs missing or unusual patterns present in your totals comparisons. Contact WSAC staff for further advice if you find that to be the case. If |                                                                                                  |                     |                     |                     |                                      |                         |                         |                         |                         |                                          |
| everything appear                                                                                                    | everything appears reasonable, proceed to submission Click to Continue → Return to the Edit List |                     |                     |                     |                                      |                         |                         |                         |                         |                                          |
| Uploaded by                                                                                                    | Uploaded by on 8/13/2015 Create a PDF of this page for your records                              |                     |                     |                     |                                      |                         |                         |                         |                         |                                          |
| (Name of Inst                                                                                                    | itution here)                                                                                    | Need                | d-Based Fina        | ncial Aid Re        | cipient Tota                         | als and Nor             | -Need Based             | l Federal Lo            | an Recipien             | t Totals                                 |
| Financial Aid<br>Type                                                                                                    | 2011-2012<br>Amount                                                                              | 2012-2013<br>Amount | 2013-2014<br>Amount | 2014-2015<br>Amount | %Change<br>Current<br>Vs<br>Previous | 2011-2012<br>Recipients | 2012-2013<br>Recipients | 2013-2014<br>Recipients | 2014-2015<br>Recipients | %<br>Change<br>Current<br>VS<br>Previous |
|                                                                                                    |                                                                                                  |                     |                     | Fee                 | deral                                |                         |                         |                         |                         |                                          |

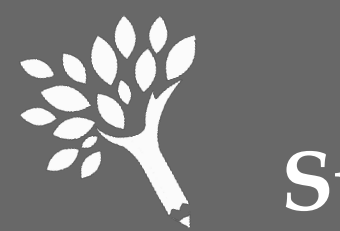

## Submitting the Report

#### • Click "Submit Your Unit Record Report"

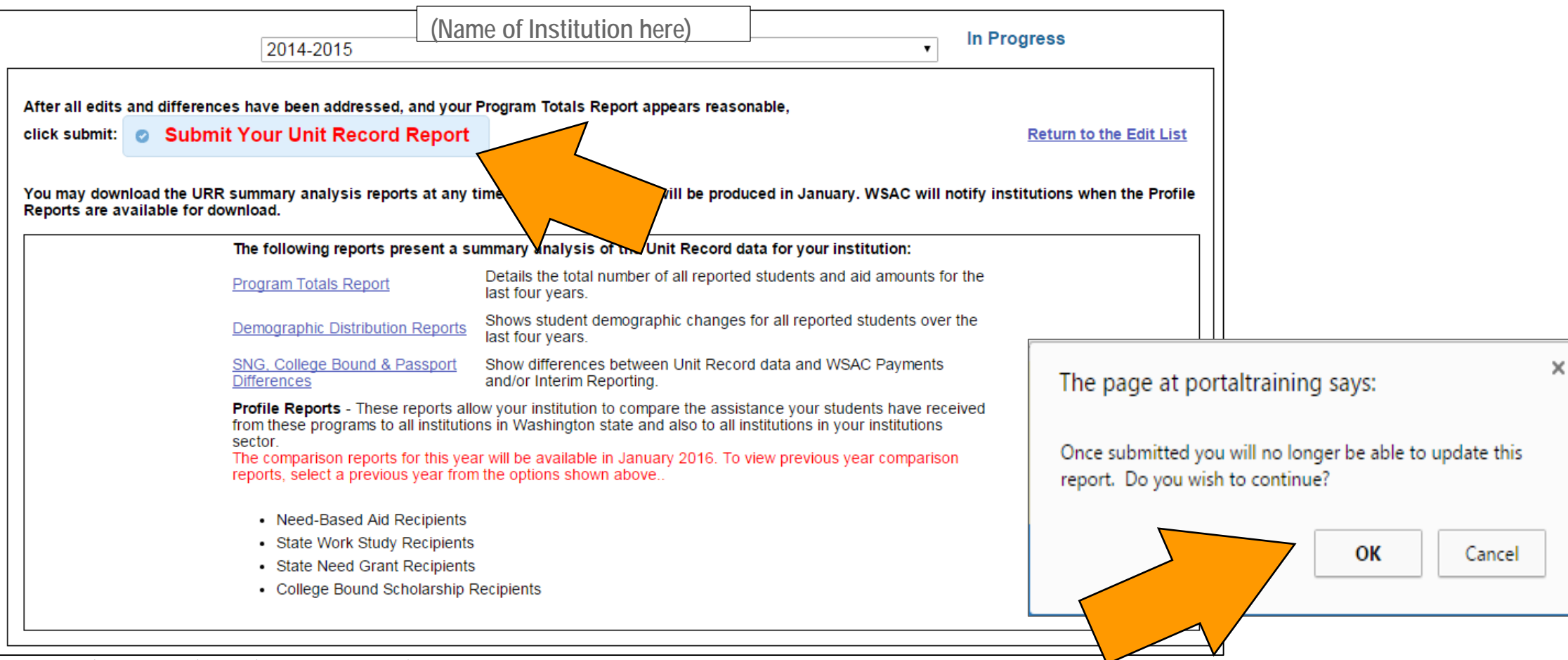

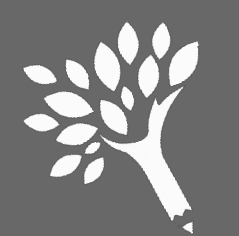

# **Before Exiting the URR Portal**

- 1. Successful submission takes you to a Confirmation/Reports page.
- 2. Review and print available URR Summary Reports.

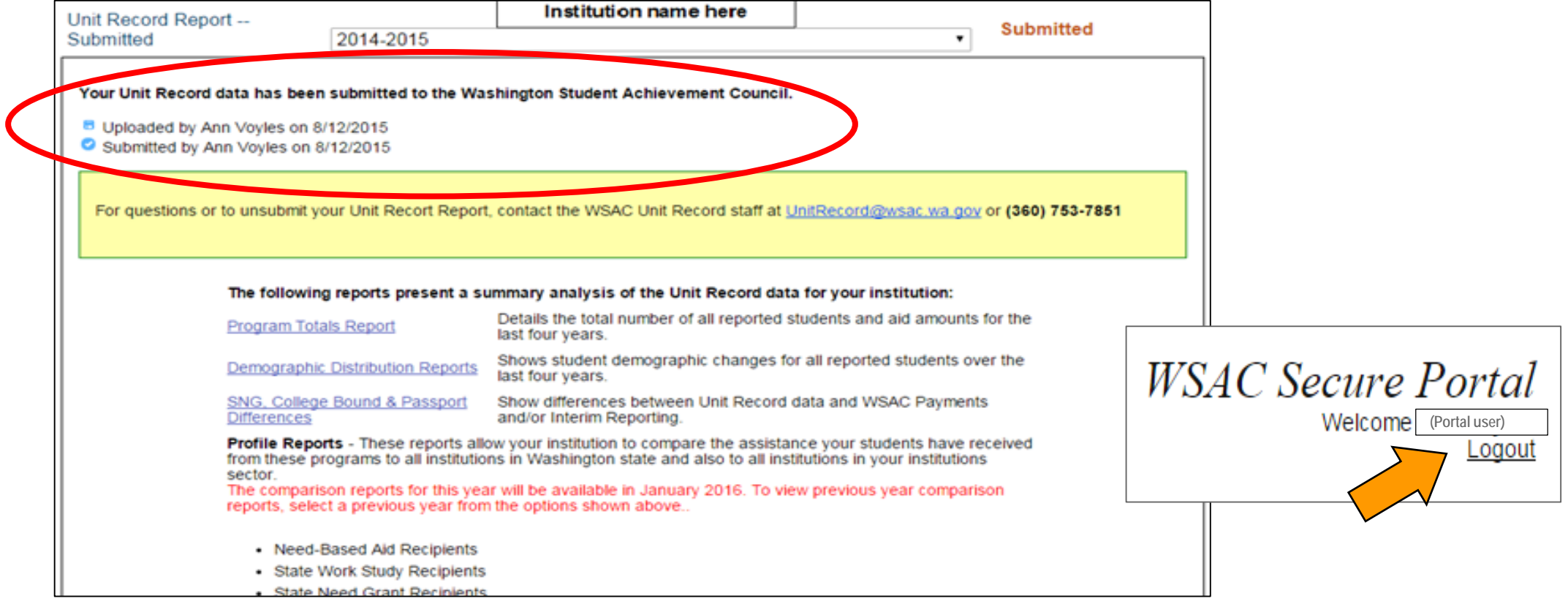

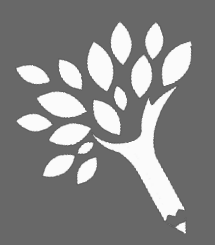

# **Other URR Summary Reports**

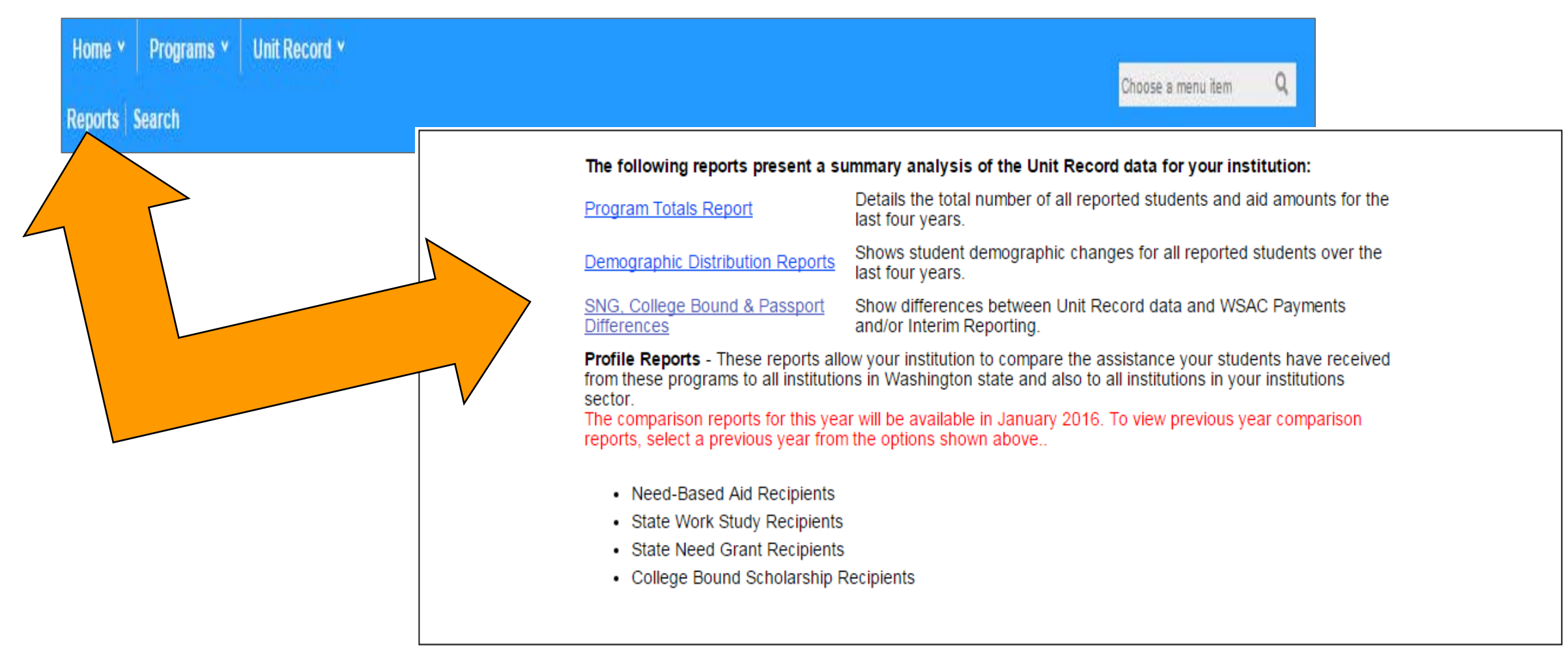

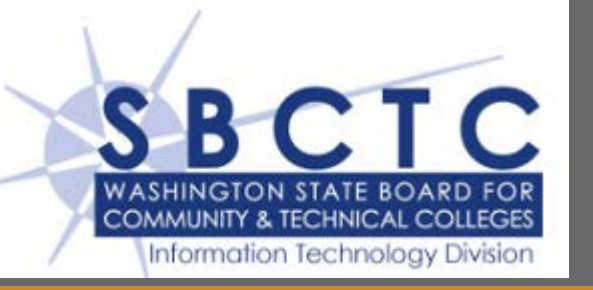

## Where to go for help

• For help with setup in FAM, running any of the jobs, correcting errors and downloading the CSV file, contact SBCTC-IT Customer Support.

### support@sbctc.edu

### 425-803-9721

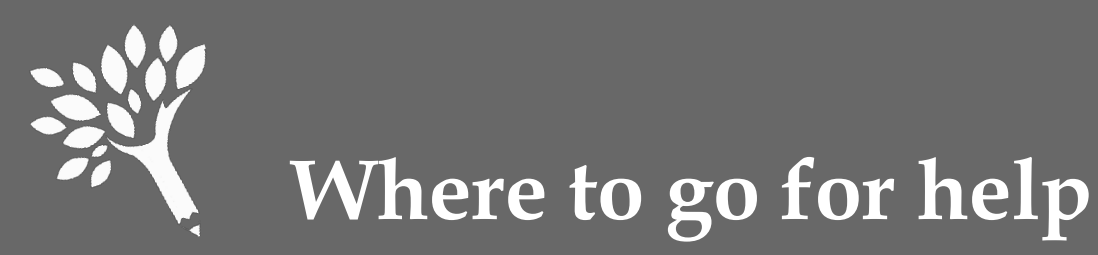

• Review the 2014-15 URR Manual, available online at:

http://www.wsac.wa.gov/unit-record

 Contact Washington Student Achievement Council staff at: <u>unitrecord@wsac.wa.gov</u>

| Ann Voyles       | Kara Larson       | Steve Thorndill    |
|------------------|-------------------|--------------------|
| 360-753-7843     | 360-753-7820      | 360-753-7851       |
| annv@wsac.wa.gov | karal@wsac.wa.gov | stevet@wsac.wa.gov |